## مهارت ۱

# آشنایی با مفاهیم فناوری اطلاعات و مبانی کامپیوتر

درسنامه ۱

## تقسيم بندي علوم رايانه:

**۱. سخت افزار:** مجموعه ای از قطعات و اجزای تشکیل دهنده ساختمان یک رایانه که قابل مشاهده و قابل لمس باشند را سخت افزار می گویند. که شامل دستگاههای میکانیکی، الکترونیکی، خطوط رابط و دستگاههای جانبی می باشد.

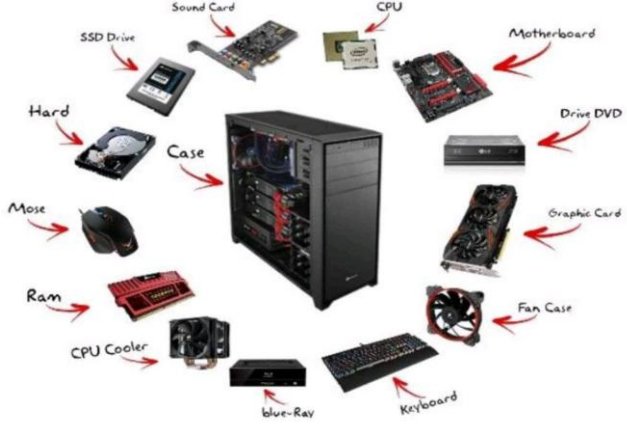

## ۲. نرم افزار:

به هر برنامه ای که برای رایانه نوشته شود نرم افزار گویند یا به مجموعه برنامههایی که سخت افزار یک رایانه را راه اندازی و مورد بهره بری قرار میدهند نرم افزار گفته میشود.

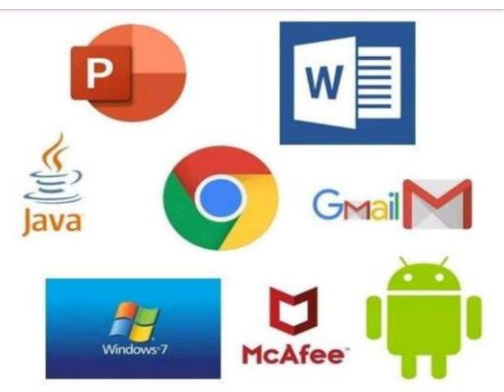

## ۳. میان افزار:

به بخشهایی از رایانه که ویژگیهای نرم افزاری و سخت افزاری را به صورت همزمان داشته باشند. یا به آن دسته از قطعات سخت افزار که نرم افزار لازم روی آنها نوشته میشود میان افزار گویند. مانند

حافظه ROM

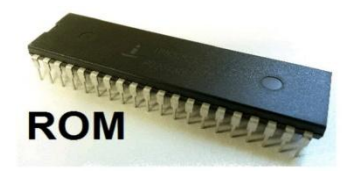

#### تعريف سيستم:

سیستم مجموعه ای از اجزای مختلف است که برای رسیدن به یک هدف با یکدیگر در ارتباط و تعامل هستند هر سیستم دارای ورود ی، خروجی و پردازش است. گاهی نتایج حاصل از سیستم بعنوان ورودی سیستم مورد استفاده قرار می گیرند که به آن بازخورد می گویند.

## خروجی کر پردازش کر ورودی کر بازخورد

## داده (Data) چیست؟

داده مجموعه ای از جزئیات یا حقایقی است که در قالب عدد، متن و نماد از طریق مشاهده یا تحقیق به دست می آید. داده ها خام هستند و برای بدست آوردن اطلاعات از آنها باید مورد پردازش قرار گیرند. مانند حرف، عدد، تصویر یا کاراکتر

## پردازش (Process) چیست؟

کارهایی که بر روی دادهها انجام میگیرد تا اطلاعات حاصل شود، پردازش نام دارد. مانند عملیاتهای ریاضی جمع و ضرب.

## اطلاعات (information) چیست؟

اطلاعات عبارت است دادههایی که مورد پردازش قرار گرفته اند پرورش یافته و تفسیر شده اند و قابل درک و فهم میباشد مانند تعداد صندلیهای کلاس که از حاصل ضرب دو عدد ۵ و ۶ به دست آمده است.

## دانش (Knowledge) چیست؟

دانش ترکیبی از داده و اطلاعات سازماندهی و پردازش شده است که از ادراک، تجربه، یادگیری و تخصص تشکیل شده است و میتوان از آن برای حل مسئله و تصمیم گیری استفاده نمود. به طور معمول دنش و پردازش بر روی اطلاعات به دست میآید.

## **خرد (Wisdom) چیست؟**

خرد یا حکمت، مجموعه چندین دانش تجمیع شده است و به رفتار مناسب و ارزشمند، ختم خواهد شد. در شکل زیر هرم دانش را مشاهده مینمایید.

تقسیم بندی رایانهها بر اساس زمان و نحوه تکاطل

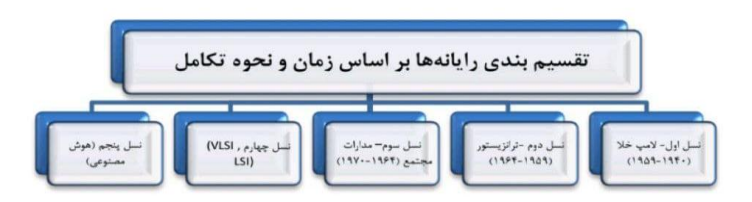

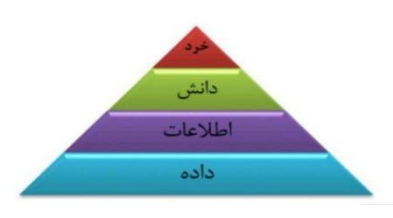

#### مبانے نظرے ڪاميپو تر

## ابر رایانه (Super Computer)

ابر رایانهها بزرگترین، سریعترین، گران ترین و قدرتمند ترین رایانهها در جهان هستند. تعداد زیادی متخصص جهت راه اندازی، نگهداری، و کار با این دستگاهها مورد نیاز میباشد و به همین دلیل هزینه نگهداری آنها بالاست. مانند Tianhe مرکز ملی ابر رایانه در چین و SuperMUC مرکز ابررایانش در آلمان، سوپر رایانه ناسا وsummit شرکت IBM

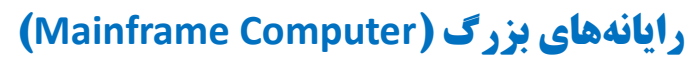

رایانههای بزرگ از نظر سرعت، قیمت و قدرت پردازنده از ابر رایانهها ضعیف تر میباشند. به همین دلیل از آنها در پروژههای علمی، مراکز تجاری، و سازمانهای بزرگ که دارای کاربران زیادی هستند استفاده میشود.

## رایانههای کوچک (Mini computer)

این رایانهها از رایانههای بزرگ، کوچک تر و ضعیف تر بوده و در شرکتها، ادارات و دانشگاههای کوچک و. .. استفاده میشوند.

## رایانههای شخصی (personal computer)

رایانههای شخصی در تشکل و اندازههای مختلفی عرضه میشوند به دلیل استفاده شخصی از آنها به رایانههای شخصی یا pc معروف اند. انواع مختلف رایانههای شخصی شامل رایانه رومیزی، لپ تاپ، تبلت، pad و تلفنهای همراه هوشمند است. که در شکلهای زیر آنها را مشاهده میکنید.

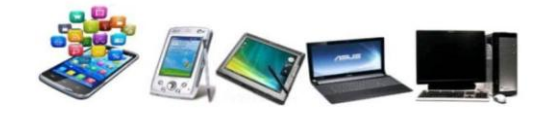

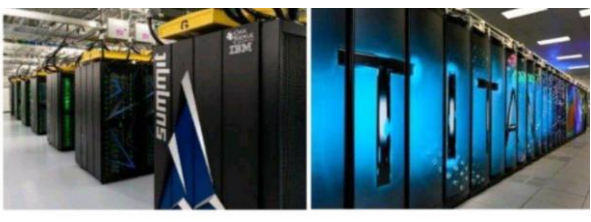

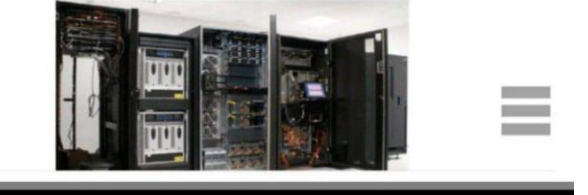

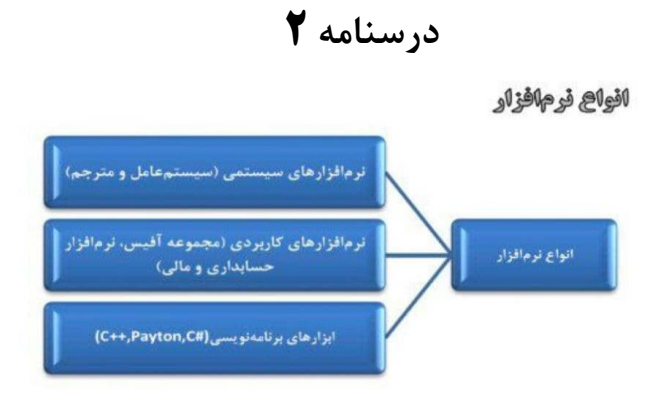

انواع نرم افزارهای سیستمی عبارت اند از: **سیستم عامل و مترجمها** ۱. سیستم عامل چیست؟ نرم افزار سیستمی است که مدیریت منابع رایانه را به عهده گرفته و بستری را فراهم میسازد که نرم افزارهای کاربردی اجرا شده و از خدمات ان استفاده کنند. سیستم عامل جزء ضروری ترین نرم افزارهای یک سیستم رایانه ای است. سیستم عامل مانند یک رابط بین سخت افزار، کاربر و برنامههای کاربردی عمل می کند. برخی از معروف ترین سیستم عاملهای رایانه شامل ویندوز، لینوکس، Dos، یونیکس و غیره اشاره کرد و از سیستم عاملهای تلفن همراه می توان به اندروید، IOS ،سیمبین، بادا و. .. اشاره کرد. هر سیستم عامل مدیریتهایی را در رایانه انجام میدهد که مهمترین موارد آن عبارت اند از: مدیریت حافظه (تخصیص و یس گرفتن حافظه) ۲. مدیریت دستگاههای جانبی مثل چاپگر ۳. مدیریت پردازش (چگونگی بهره برداری از پردازنده) ۴. مدیریت اطلاعات (ذخیره و بازیابی) انواع سيستم عامل از نظر تعداد كاربر: **۱. سیستم عامل تک کاربره:** با این نوع سیستمهای عامل می توان منابع رایانه را در یک لحظه در اختیار یک کاربر قرار داد ۲. سیستم عامل چند کاربره: دراین نوع سیستمهای عامل، در یک لحظه منابع رایانه را میتوان در اختیار چند کاربر قرار داد. سیستمهای عامل چند کاربره بر روی یک رایانه مرکزی نصب می شوند. نرم افزارهای کاربردی به نرم افزارهایی که برای رفع نیازهای مختلف کاربران در حوزههای مختلف طراحی شده اند، نرم افزارهای کاربردی می گویند. مانند مجموعه برنامههای آفیس، برنامههای حسابداری، فتوشاپ، بازیها و. ..

#### رابطه گرافیکی کاربر (GUI)

برای برقراری تعامل میان کاربر با رایانه، از نوعی رابط گرافیکی به نام رابط کاربری گرافیکی یا User Interface استفاده میشود. این رابط کاربری، شامل نمایههای گرافیکی مثل دکمهها، آیکنها و تعاملات قابل انجام با کمک این آیکنها است. در واقع به جای نوشتن متن یا کدهای فرمان، از رابط کاربری گرافیکی استفاده میشود. یکی از نمونههای بسیار متداول استفاده از GUI، در نسخههای مختلف سیستم عاملهای ویندوز مایکروسافت است استفاده از رابط کاربری گرافیکی یا GUI در نسخههای مختلف میستم وی این ایکنها و استفاده میشود. یکی از نمونههای بسیار متداول استفاده از GUI، در نسخههای مختلف سیستم عاملهای ویندوز مایکروسافت است استفاده از رابط کاربری گرافیکی یا GUI در سیستم عاملهایی مانند MGI ویندوز، باعث راحتی کاربران شده است. کاربران دیگر برای تعامل با رایانه همانند سیستم عامل هایی مانند GUI در نسخههای می مند MS-DOS ویندوز، باعث راحتی کاربران شده است. کاربران دیگر برای تعامل با رایانه همانند سیستم عامل هایی مانند GUI در نسخه مای ویندوز، باعث راحتی کاربران شده است. کاربران دیگر برای تعامل با رایانه همانند سیستم امل های ویندوز، باعث راحتی کاربران شده است. کاربران دیگر برای تعامل با رایانه مانند سیستم امل GUI در کرام کرده و با عملکرد هر کدام در در این در در ایکنهای گرافیکی ویندوز استفاده کرده و با عملکرد هر کدام آشنایی دارند. بنابراین این رابط کاربری جزئیات فنی و دشوار سیستم را ساده می کند.

## اصول ارگونومیک کار با رایانه

ار گونومی(Ergonomie) علم اصلاح و به سازی محیط کار، شغل و تجهیزات و تطابق آن با قابلیتها و محدودیتهای انسان است. هدف از ار گونومی کار با رایانه راحتی، کارایی، رضایت و سلامت هر چه بیشتر کاربران است. که در نهایت منجر به افزایش بهره بری و کاهش صدمات ناشی از کار می شود.

اختلالات اسکلتی عضلانی، فشار بر اثر مچ دست و گردن و کمر درد از تبعات شایع وضیعت بدنی نامناسب در حین کار با رایانه را مشاهده مینایید. مینمایید.

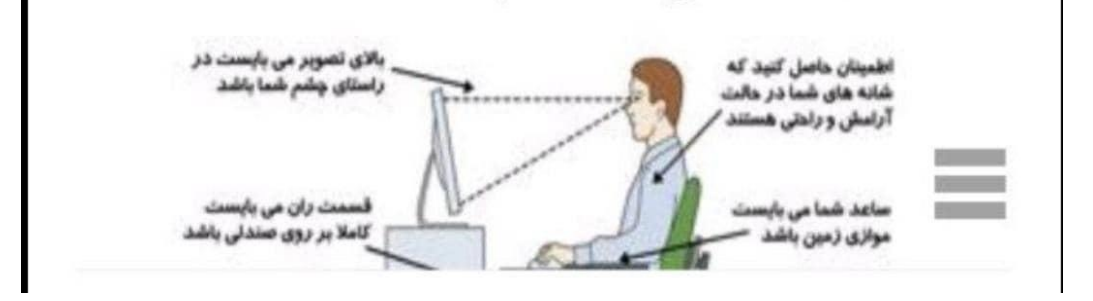

## مفهوم چند رسانه ای (Multi Medin)

چند رسانه ای ساختاری است که سعی میکند با ترکیب عناصر گرافیکی، دیداری و صوتی انواع ویدئوها و. .. در کنار عناصر نوشتاری با مخاطب ارتباط برقرار کند. مخاطب با ابزارهای مختلف با مفاهیم درگیر میشود و به نوعی تعامل دو سویه میان سازنده و مخاطب ایجاد میشود. اطلاعات چند رسانه ای توسط وسایل ورودی وارد رایانه شده و پس از ذخیره سازی مورد پردازش قرار میگیرند. سپس از طریق وسایل خروجی مانند صفحه نمایش، بلندگو و ویدئو پرژکتور پخش میگردد. رشتههای مختلف علمی، در زمینههای مختلف آموزشی از قابلیتهای چند رسانه ای رایانه بیشترین بهره را جهت آموزش و ارائه هر چه بهتر مطالب میبرند. همچنین برنامههای کاربردی یا سی دی یا بازیهای رایانه ای تعاملی نیز از دیگر نمونههای کاربرد چند رسانه ای است. برنامههای مخرب (Maliclous softwares)

برنامههای مخرب، برنامههایی هستند که هدف آنها سوء استفاده از قربانی یا تخریب اطلاعات آن است. انواع برنامههای مخرب:

۱. اسب تروا یا تروجان (Trojan)

این بد افزار همانند اسب فریبکار در یونان باستان که باعث سقوط شهر تروا شد. خود را در قالب یک برنامه مفید به کاربر معرفی می کند و به محض آن که برنامه روی سیستم نصب شود، هکر با اطلاعات سیستم دست پیدا می کند و می تواند برنامه های مخرب خود را پیاده سازد. تکثیر تروا به شکل خود کار نیست.

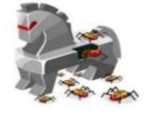

## virus) ويروس (virus)

ویروس برنامه مخربی است که خود را با کپی درون برنامههای دیگر تکثیر می کند. ویروس می تواند بدون اطلاع کاربر، از یک رایانه با رایانه دیگر برای انجام اقدامات مخرب منتقل شود. باز کردن پیوست یک ایمیل، بازدید از یک وب سایت آلوده، اجرای یک فایل اجرایی آلوده، یا مشاهده یک تبلیغات آلوده می تواند ویروس را به سیستم شما وارد کند.

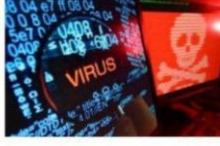

#### worm) کرم.

به برنامه ای گفته میشود که توانایی باز تولید خود را داراست و با استفاده از شبکه کپیهای خود را به دیگر رایانههای موجود در شبکه میفرستد. کرمها خود را به برنامههای دیگر نمیچشبانند. همچنین کرمها در بیشتر موارد با اشغال پهنای باند به شبکه آسیب میرسانند.

#### ۴. برنامههای جاسوسی (Spyware)

برنامههای جاسوسی یا Spywareها برنامههایی هستند که اطلاعاتی را از رایانه کاربر بدون رضایت و حتی اطلاع او به سرقت میبرند و به یک رایانه در راه دور ارسال میکنند.

#### ۵.بمب منطقی (Logic Bomb)

این بد افزار با اجرای نرم افزاری که در آن قرار گرفته است شروع به کار میکند و نوع دیگر آن با تنظیماتی که بر روی آن انجام میشود، در یک تاریخ و زمان خاص شروع به کار میکند. به طور مثال با فرا رسیدن یک تاریخ خاصهارد دیسک رایانه را فرمت میکند.

#### ۶.باج گیر (Ransomware)

این مخرب دادههای شخصی کاربر نظیر بانکهای اطلاعاتی، قرار دادها، عکس و غیره را رمز گزاری میکند. این ویروس از روی میزان کار شما با فایلها به میزان اهمیت آنها پی میبرد و در درجه اول فایلهایی که بیشتر با آن سرکار دارید را رمز نگاری و تغییر فرمت میدهد و در درایوها پیامیمی گذارد که مبلغی را پرداخت کنید یا برای حل مشکل به فلان آدرس بروید و بعد از رفتن به آن آدرس از شما مبلغی برای باز گرداندن و دیکد کردن فایلهای رمزنگاری شده شما درخواست میکند.

## نرم افزار آنتی ویروس

آنتی ویروس یک برنامه برای شناسایی و حذف ویروسهای کامپیوتری است و بهتر است همیشه از آنتی ویروس استفاده کنید. زیرا این برنامهها به غیر از شناسایی و پاک سازی ویروسها و بدافزارها، از ورود به سایتهای آلوده و خطرناک نیز جلوگیری میکنند. برخی از معروف ترین نرم افزارهای آنتی ویروس شامل Eset کسپراسکی، پاندا، شید، بیت دیفندر و. .. میباشد.

#### فناوري اطلاعات (IT)

فناوری اطلاعات مجموعه ای فرایندهای تولید، جمع آوری، ذخیره سازی، پردازش و بازیابی و مدیریت اطلاعات است. که بر بسترهای ارتباطی اتکا دارد. فناوری اطلاعات نقطه همگرایی رشتههای الکترونیک، مخابرات و رایانه است.

## **فناوری اطلاعات و ارتباطات(**ICT)

امروزه تکنولوژی اطلاعات و ارتباطات که به مسائل رد و بدل دادهها در شبکههای رایانه ای و ارتباط آنها با یکدیگر می پردازد، با مفهوم تکنولوژی اطلاعات پیوند خورده و مفهوم ICT را به جود آورده است. اگر چه یک مفهوم پذیرفته شده جهانی برای ICT وجود ندارد اما به استفاده ار فناوریهای دیجیتالی مانند کامپیوترها تلویزیون، ایمیل و. .. جهت کمک به افراد یا ارگانها برای استفاده از اطلاعات مربوط می شود. ICT را می توان بعنوان یک مترادف مبسوط از IT در نظر گرفت. بنابراین می توان ICT را T به انضمام فناوریهای پخش رسانه ای، پردازش صدا یا تصویر و مخابرات عنوان کرد.

سواد رایانه ای

امروزه در تمام کشورهای پیشرفته و اغلب کشورهای در حال توسعه، بسیاری از کارهای شخصی و عمومی توسط رایانه انجام می گیرد. بنابراین تمامی افراد باید حداقل توانایی استفاده از رایانه را برای انجام کارهای روزمره داشته باشد که به آن سواد رایانه ای گواهینامه بین المللی کاربری رایانه LODL می باشد.

#### گواهینامه بین المللی کاربری رایانه ICDL

این مدرک نخستین بار توسط کشور فنلاند در اروپا طراحی و به کار بسته شد.امروزه بیش از صد کشور جهان این مدرک را به عنوان معتبرترین گواهینامه در رابطه با کاربردهای عمومیرایانه پذیرفته اند. و دارنده آن با سواد رایانه ای نامیده می شود.

#### مباني ظر ڪامييو تر

## درسنامه ۳

## واحدهاي مختلف كامپيوتر

- •دستگاهای ورودی
- •واحد پردازنده مرکزی
- واحد حافظه و نگهداری اطلاعات

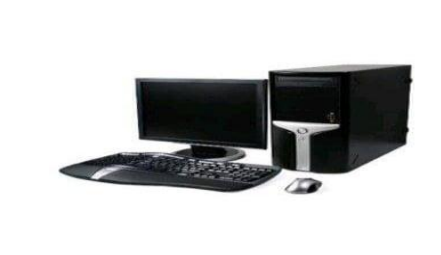

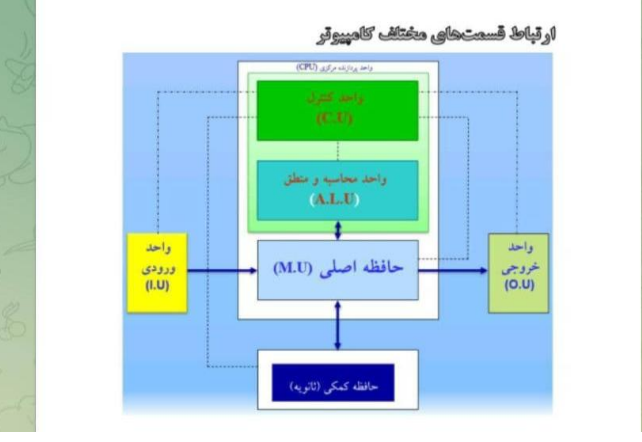

#### دستگاههای ورودی

به مجموعه دستگاهایی که عمل انتقال دادهها را از بیرون به حافظه رایانه میسر میسازند، دستگاههای ورودی اطلاق میشود که برخی از این دستگاهها عبارت اند از:

۱. صفحه کلید ۲. کارت خوان ۳. بارکد خوان ۴. ماوس یا موشواره ۵. اسکنر ۶. دوربین دیجیتال ۷.دوربین وب
 ۸. قلم نوری یا تبلت طراحی ۹. گوی مسیر یاب (Track Ball) ۱۰. صفحه نمایش لمسی ۱۱. سیستم تعیین موقعیت جهانی (Gps) ۱۲. دسته کنترل بازی (joytsick) ۱۳. ورودی صوتی مانند میکروفون
 ۱. صفحه کلید

متداول ترین وسیله ورود دادهها و اطلاعات به رایانه صفحه کلید میباشد و هر داده دلخواهی را به کمک دکمههای خاص به داخل رایانه وارد میکند. به طور کلی کلیدهای صفحه کلید به ۶ جهت تقسیم شدهاند ۱. کلیدهای علائم تایپ ۲. کلیدهای اعداد ۳. کلیدهای تابعی f<sub>12</sub> – f<sub>12</sub> ۶. کلیدهای کنترلی – Alt – shift ۵. کلیدهای دو حالته NUM LOCK ، Caps lock و Scroll Lock ۶. کلیدهای مکان نما

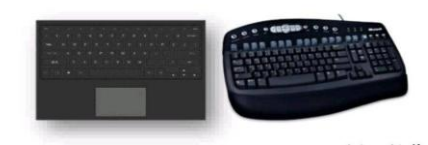

·

از ابتدای دهه ۱۹۵۰ تا اواسط ۱۹۷۰ متداول ترین روش وارد کردن دادهها به رایانه، استفاده از دستگاه کارت پانچ و دستگاه کارت خوان بود ولی امروزه به دلیل مشکلات حجم زیاد، سرعت کم و فرسودگی، از کارتهای پانچ استفاده نمیشود و جایگزین آنها دستگاههای بارکد خوان شده است.

## ۳. بارکد خوان

۲. کارت خوان

بارکد یک مجموعه کد گذاری شده از خطوط و فضاها با عرضهای مختلف است که می توان اسکن شده و به صورت اعداد با حروف تفسیر شود تا یک محصول را بر اساس کد اسکن شده آن شناسایی نماییم و دارای دو نوع کد میله ای (Barcode) و ماتریس داده (Qrcod) می باشد.

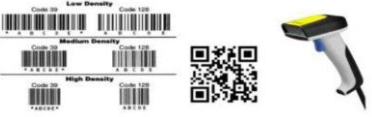

#### ۴. ماوس یا موشواره(Mouse)

ماوس وسیله ای است شبیه یک موش و از آن بیشتر در محیطهای گرافیکی مثل سیستم عامل ویندوز، برنامههای تحت ویندوز، بازیها و… استفاده میشود و با حرکت ماوس بر روی ایکنها و فشردن دکمههای چپ و راست آن، باعث انتخاب یا اجرای برنامهها میشود.

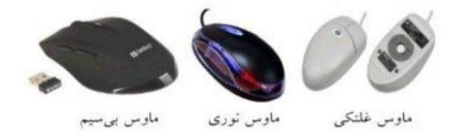

#### ماوس بی سیم

ماوس بی سیم و مبتنی بر تکنولوژی بلوتوث یا wifi است. تا فاصله ۱۰ متری از فرستنده خود میتواند دور شده و کار کند. رایانهها به کمک دانگل ماوس به راحتی با این ماوس هماهنگ میشوند این ماوسها دارای یک کلید روشن یا خاموش در پشت بدنه خود هستند و باتری دارد.

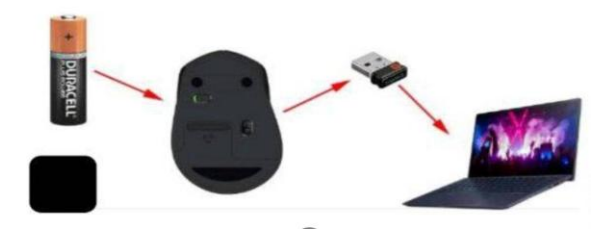

## پد ماوس

پد ماوس صفحه ای است که در زیر ماوس قرار می گیرد و به منظور راحتی کار با ماوس استفاده می گردد. نوع طبی آن (شکل سمت راست) برای جلو گیری از آسیب و عصبهای دست در استفاده زیاد توصیه می گردد.

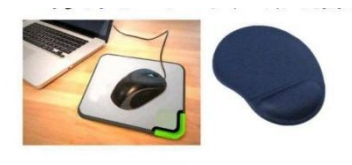

#### ۵. اسکنر

از اسکنر برای وارد کردن عکس، تصاویر گرافیکی، نقشه، متن، خطوط و علامتهای ترسیم شده به حافظه رایانه استفاده می شود.

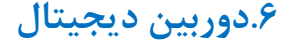

تصاویر عکس برداری شده را به جای ذخیره سازی بر روی فیلمهای نگاتیو،به صورت دیجیتالی بر روی حافظه دوربین ذخیره می کند. کیفیت تصویر دوربینهای دیجیتال بر اساس سنسور نوری آنها تعیین می گردد و دارای دو نوع CCD و CMOS می باشد که دوربینهای دارای سنسور نوری CMOS دارای کیفیت بالاتری هستند و تصاویر واضح تری ایجاد می نمایند.

#### ۷. دوربینهای وب

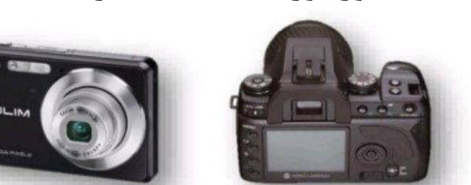

در زمان استفاده از اینترنت و وب، می توان با نصب یک دوربین به رایانه خود، امکان مشاهده تصویر خود را برای دیگران فراهم نمود به طور معمول این نوع دوربینها از پورت USB برای اتصال به رایانه استفاده می نماید.

## ۸. قلم نوری یا تبلت طراحی

قلم نوری، تبلت طراحی، پد طراحی و. .. نامهایی هستند که به طور معمول از این محصول بین مصرف کنندگان یاد میشود. اما اگر نام انگلیسی قلمهای نوری را معیار قرار بدهیم Pen Tablet قلمهای نوری بدون نمایشگر و Graphic Tablet قلمهای نوری با نمایشگر است. قلم نوری بدون نمایشگر در واقع یک پد به همراه یک قلم است که با کشیدن نوک قلم بر روی پد می توان اشاره گر یا pointer را روی مانیتور حرکت داد طراحان گرافیک امروزه از قلمهای نوری با نمایشگر برای اجرای پروژههایخود استفاده می نمایند.

## ۹. گوی مسیر یاب (TrackBall)

در بعضی از صفحه کلیدها یا ماوسها گوی مسیریاب روی آن تعبیه شده که وظیفه ماوس را بر عهده دارد. با استفاده از آن میتوان نشانگر ماوس را در محل مورد نظر قرار دهید و دستور را انتخاب کنید.

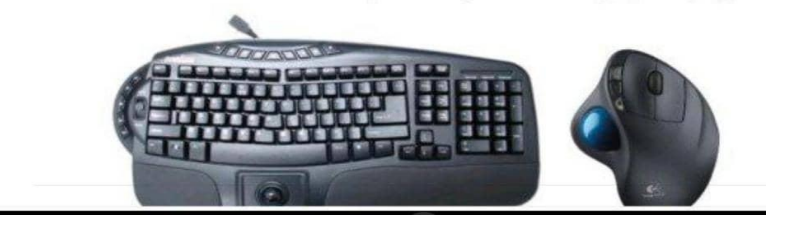

۱۰.صفحه نمایش لمسی

این صفحه نمایش به گونه ای طراحی شده است که نسبت به تماس انگشتان دست حساس است و میتواند محل تماس را با استفاده خواص شیء از قبیل نیرو، گرما، رسانایی الکتریکی و. .. مشخص نماید. از این وسیله بیشتر در فروشگاهها، رستورانها و محلهای عمومیاستفاده میشود.

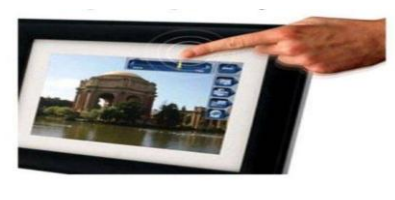

۱۱. سیستم تعیین موقعیت جهانی (GPS)

دادههای مکانی با استفاده از گیرندههای دستی و به کمک ماهوارهها جمع آوری می شوند. گیرندههای جی پی اس دادهها را به صورت مختصات طول و عرض جغرافیایی تولید می کنند دادههای مذکور زمانی ارزشمند است که به اطلاعات نقشه تبدیل شوند.

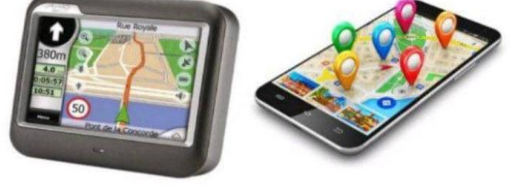

## (joy stick) دسته کنترل.۱۲

از این وسیله بیشتر در بازیهای رایانه ای و به منظور حرکت دادن تصاویر متحرک بر روی صفحه نمایش استفاده می شود.

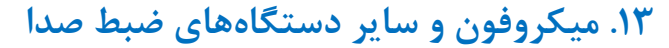

میکروفون و سایر دستگاههای ضبط صدا از جمله voice recorder که در قالب ضبط صدا بر روی mp3 و سایر دستگاههای ضبط صدا بر روی player و. .. قرار دارد وظیفه تبدیل امواج صدا در قالب دیجیتال را بر عهده دارند.

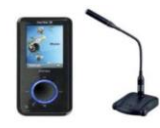

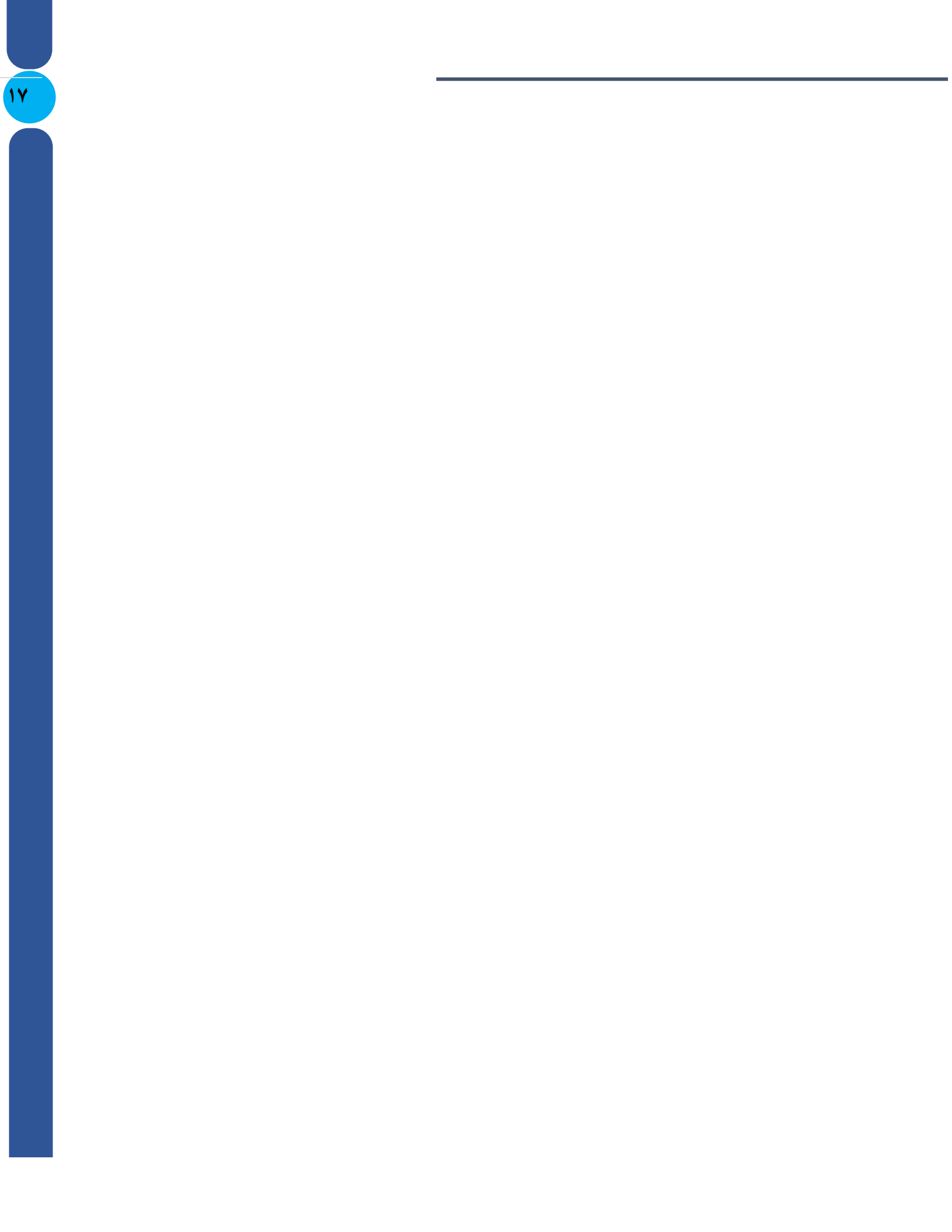

## درسنامه 🕈

## واحد پردازنده مرکزی

واحد پردازنده مرکزی در حقیقت مغز متفکر رایانه است. این قطعه سرعت و توانایی سیستم را تعیین میکند. cpu از دو قسمت اصلی واحد کنترل (cu) و واحد محاسبات ریاضی و منطقی (ALU) تشکیل شده است. واحد کنترل ترتیب اجرای عملیات و مسیر حرکت دادهها را تعیین میکند و واحد محاسبات ریاضی و منطقی، عملیات پردازشی را بر روی دادهها انجام میدهد. در CPU دو حالت ثبات (Register) و حافظه نهان (cashe) نیز وجود دارد.دادهها پس از واکشی و پس از پردازش نیز در ثبات قرار می گیرند.

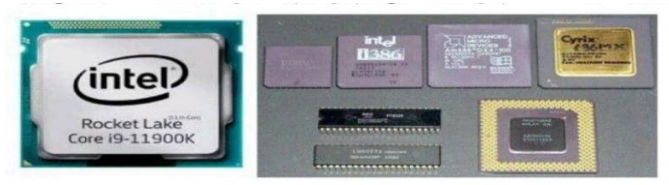

حافظه نهان (Cashe) یک حافظه کوچک ولی بسیار سریع است که به منظور جلوگیری از تاخیر زمانی بین پردازنده و حافظه MAM صورت بگیرد ابتدا حافظه پردازنده و حافظه MAM صورت بگیرد ابتدا حافظه نهان بررسی می گردد. اگر آن اطلاعات در حافظه نهان موجود باشد، در اختیار CPU قرار می گیرد و چون سرعت حافظه نهان از می گیرد استم می شود.

## واحد حافظه

حافظه وظیفه نگهداری دادهها (Data) و برنامهها (Program) را برعهده دارد.دادهها و برنامهها به صورت رشتههایی از ارقام (۰ و ۱) در حافظه نگهداری می شوند.کوچکترین واحد حافظه که قابلیت نگه داری رقم صفر یا یک را داراست بیت و مجموعه هر هشت بیت یک بایت نامیده می شود که کوچکترین واحد قابل آدرس دهی در حافظه رایانه است.

## (Random Access Memory) RAM حافظه.۱

تمام برنامهها جهت اجرا ابتدا باید از حافظه جانبی به حافظه اصلی منقل شده تا توسط واحد پردازشگر واحد مرکزی مورد پردازش قرار گیرند این حافظه با قطع برق یا خاموش شدن رایانه پاک می شود و لذا به آن حافظه فرار رایانه نیز می گویند. محتویات داخل آن موقع خروج از یک برنامه پاک خواهد شد. ظرفیت RAM نسبت به حافظههای جانبی محدود است. سرعت عملکرد RAM بسیار زیاد است و به عنوان بافر بین CPU و اجزای دیگر سیستم عمل می نماید. RAM اغلب به دو نوع داینامیک (Dram) و استاتیک (Sram) تقسیم می گردد.

#### ۲. حافظه ROM (Read Only Memory) ROM

به منظور نگهداری برنامهها و یا دادههای کارخانه سازنده به کار میرود و قابل پاک شدن نیست. این حافظه از جنس نیمه رسانا بوده و اطلاعات روی آن فقط قابل خواندن میباشد لذا به آن حافظه غیر فرّار رایانه نیز میگویند. در حافظه ROM، مشخصات لازم برای روشن شدن سیستم و فرایندهای لازم آن و همچنین دستورالعملهای شروع به کار سیستم عاملی که روی سیستم نصب شده است، وجود دارد.

#### PROM

حافظه فقط خواندنی با قابلیت یکبار برنامه ریزی توسط کاربر میباشد.

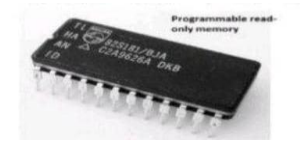

#### **EPROM**

حافظه فقط خواندنی پاک شدنی با قابلیت برنامه ریزی مجدد میباشد. برای پاک کردن محتوای قبلی از اشعه ماوراء بنفش استفاده میشود

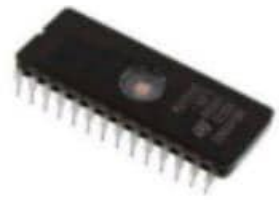

#### **EEPROM**

حافظه فقط خواندنی پاک شدنی با قابلیت برنامه ریزی مجددا همانند EPROM است. ولی برای پاک کردن محتوای قبلی آن از جریان الکتریکی استفاده می شود.

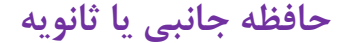

به منظور از بین بردن محدودیتهای حافظه اصلی، ذخیره دادهها، برنامهها و اطلاعات، به صورت طولانی مدت و دائمی و انتقال برنامهها به رایانه حافظه جانبی استفاده نمود اطلاعات ذخیره شده در حافظه جانبی نیز با قطع برق از بین نمی رود. و پایدار است انواع حافظه جانبی شامل نوار و دیسک مغناطیسی، دیسک نوری،هارد SSD و کارتهای حافظه و فلش مموریها است.

## **۱. نوار مغناطیسی (Magnetlic Tape)**

نوار مغناطیسی وسیله ای برای ذخیره سازی مغناطیسی است که از یک نوار فیلم پلاستیکی نازک و بلند پوشش داده شده با مواد مغناطیسی درست شده است. در آلمان در سال ۱۹۲۸ بر اساس ضبط سیم مغناطیسی ساخته شد. دستگاههایی که صدا و تصویر را با استفاده از نوار مغناطیسی ضبط و بخش میکنند به ترتیب ضبط صوت و ضبط ویدئو هستند. دستگاهی که دادههای رایانه ای را روی نوار مغناطیسی ذخیره میکند به عنوان درایو نوار شناخته میشود. اطلاعات در این نوارها به شکل ترتیبی ذخیره و بازیابی میشود.

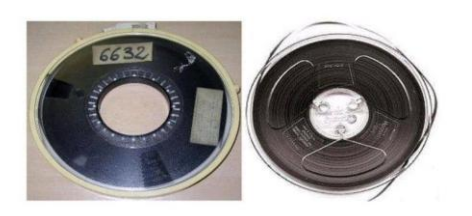

#### ۲. دیسک مغناطیسی

از دیسک مغناطیسی برای نگه داری اطلاعات بخ صورت دائم استفاده می شودو دارای دو نوع دیسک سخت (هارد دیسک) و دیسک نرم (فلاپی دیسک) می باشد. دیسک دارای دوایر متحدالمرکزی است که اطلاعات روی آن ذخیره می شود که به آن شیار (Track) گفته می شود همچنین هر شیار به چندین بخش تقسیم می گردد که به آن ها سکتور (Sector) یا قطاع گفته می شود و به طور معمول بین ۳۲ تا ۵۱۲ بایت داده را نگه داری می کند.

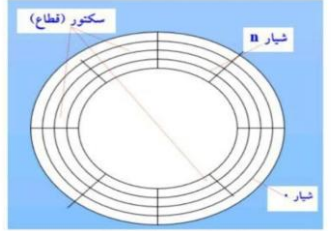

## درايو ديسک سخت HDD (Hard Disk Drive)

دیسک سخت وسیله ای است با یک یا چند صفحه که سطح آنها با موادی پوشش داده شده که بتوان دادهها را به شکل مغناطیسی بر روی آنها ضبط نمود. این وسیله علاوه بر صفحههای مذکور حاوی هدهای خواندن / نوشتن، بازوی متحرک، آن ربای دائمی،فیلتر هوا و موتوری است که دیسکها را با سرعت بالا می چرخاند.

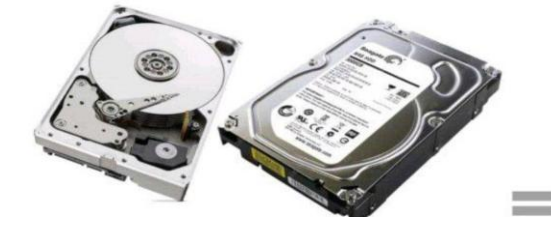

## فلاپی دیسک یا دیسک نرم

در اندازههای 1⁄4 ۵، ۱/۲ ۳، و ۸ اینچ از جنس پلاستیکی ساخته می شدند ظرفیت دیسکهای نوع نوع (DD) در مدل ۳.۵ اینچ آن ۷۲۰ کیلو بایت و نوع HD آن دارای ظرفیت ۱.۴۴ مگابایت می باشد. فلاپی دیسکها دارای ظرفیت محدود، سر و صدای زیاد و آسیب پذیر در مقابل میدانهای مغناطیسی بودند. امروزه با گسترش فلش مموری و کارت حافظه این محصول از رده خارج شده است.

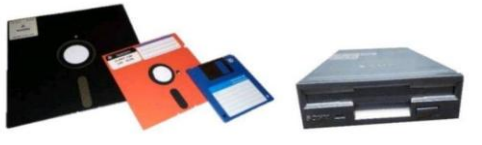

#### درايو Drive

هرهارد دیسک به قسمتهایی به اسم درایو تقسیم می شود. درایوهای هارد از درایو C شروع می شود تا درایو Z می تواند ادامه پیدا می کند.

ations (1)

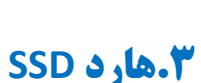

# SSD که مخفف عبارت Solid State Drives است در واقع نوع جدیدی ازهارد است که به آنها در درایوهای حالت جامد می گویند. عملکرد آنها مانند حافظههای فلش مموری یا کارتهای حافظه ای است که در دوربینهای دیجیتال مورد استفاده قرار می گیرد اما میزان حافظه و اندازه آنها بزرگ تر است در این نوعهارد هیچ عملیات مکانیکی صورتنمی گیرد و ذخیره دادههای دیجیتال در میکرو مدارها صورت می گیرد.

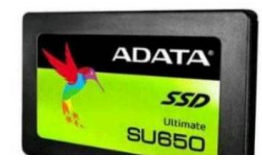

## تفاوت HDD و SSD

دو نوع مهمهارد دیسک، HDD و SSD میباشد که نوع SSD آن دارای سرعت و قیمت بالاتری است درهارد SSD حرکت مکانیکی مانند دیسک چرخان درهاردهای HDD وجود ندارد.هاردهای SSD مقاومت بهتری در مقابل ضربه دارند و مصرف انرژی آنها نیزکمتری است. از نقاطهاردهای SSD عدم بازیابی اطلاعات در این نوعهارد است همچنین در این نوعهارد برای نوشتن مجبور به پاک کردن اطلاعات است لذا سرعت خواندن آن بسیار بالاتر از نوشتن در آن است. ظرفیت و طول عمرهاردهای SSD در حال حاضر نسبت بههاردهای HDD نیز کمتر است.

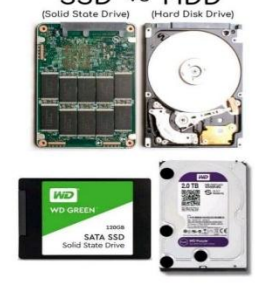

# ۶. دیسک نوری را شاید بتوان مهمترین تحول در تکنولوژی حافظههای کمکی دانست. در لوح فشرده دادهها به وسیله اشعه لیزر و با ایجاد حفرههای بسیار کوچک در شیارهای حلزونی مارپیچی (همانند اثر سوزن بر روی شیارهای صفحه گرامافون) در سطح آن ذخیره میشود. در شکل صفحه بعد نحوه ذخیره سازی اطلاعات بر روی CD به صورت مارپیچ، جنس CD و محیط داخلی دستگاه خواننده آن را مشاهده میکنید

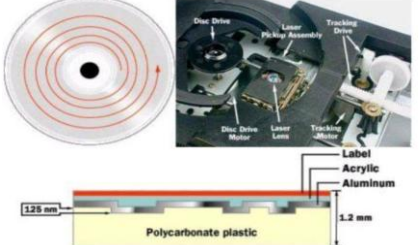

## انواع دیسکهای نوری: CD-ROM

از این نوع لوح برای ذخیره سازی موسیقی، داده، نرم افزار و. .. استفاده می شود. ظرفیت CD به طور معمول ۶۵۰ یا ۷۰۰ مگابایت می باشد.

**DVD-ROM** 

این لوح دارای مدلها و ظرفیتهای مختلفی است. نوع تک لایه و یک طرفه ۴.۷ گیگابایت داده، دو لایه و یک طرفه ۸. ۵ گیگابایت و نوع HD با ظرفیت ۳۰ گیگابات از مهمترین ظرفیتهای آن است. BLU- Ray

این نوع لوح از لحاظ ظاهری مشابه CD و DVD است. ولی دارای ظرفیتهای ۲۵، ۵۰ و ۲۰۰ گیگابایت است. تفاوت بلوری با دیگر لوحها در این است در نوشتن لوحهای CD و DVD از نور مادون قرمز استفاده می شود ولی در بلوری از اشعه فرابنفش یا آبی که دارای طول موج کمتری است استفاده می گرد که می تواند اطلاعات بیشتری را ذخیره نماید. در شکل زیر DVD، CD، بلوری و دستگاه خواننده لوح را مشاهده می کنید.

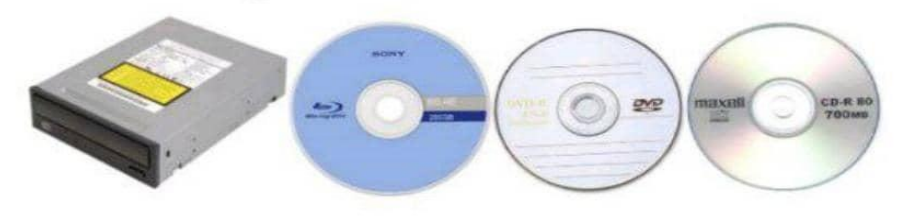

#### DVD-RW 9 CD-RW

CD-RWها و DVD-RWها دیسکهایی با قابلیت نوشتن چندین مرتبه بر روی CD یا DVD را فراهم می کنند. شما می توانید اطلاعات DVD زان بنویسید.

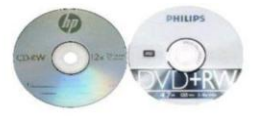

## (SD Card) و كارت حافظه (Flash Memory) و كارت حافظه (SD Card)

کارت SD حافظه مخفف Secure Digital یک نوع حافظه غیر فرار است.که در وسایل قابل حمل استفاده می شود. کارتهای SD جزء قطعات داخلی دستگاههای مختلف از جمله دوربینهای دیجیتال، گوشیهای هوشمند، کنسولهای بازی و. . هستند.

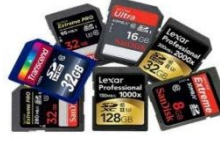

فلش مموری USB، وسیله برای ذخیره اطلاعات است که شامل یک حافظه فلش به همراه یک درایو USB است. از فلش مموری برای کاربردهایی استفاده می شود که پیشتر فلاپی دیسک یا سی دی برای انها استفاده می شد یعنی برای ذخیره و پشتیبان گیری از دادهها و انتقال فایل به رایانهها استفاده می شود. تفاوت بین فلش مموری USB و کارت حافظه، سخت افزار درایور USB است. برای استفاده از کارت حافظه نیاز به یک کارت خوان برای سیستمی که قرار است از کارت استفاده کند دارید. در فلش مموریهای USB فقط به یک شکل پورت USB نیاز دارند.

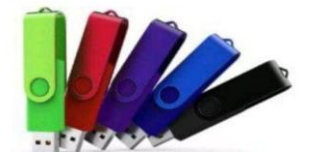

#### درسنامه ۵

دستگاههای خروجی به مجموعه دستگاههایی که اطلاعات پردازش شده را از حافظه به صورت قابل فهم به استفاده کنندگان منتقل مینمایند. دستگاههای خروجی اطلاق میشود که برخی از این دستگاهها عبارتند از: •صفحه نمایش (Monitor)

- •چایگر (Printer)
  - •پلاتر يا رسام
- •بلندگو (Speaker)
- پروژ كتورنمايش اطلاعات

1. صفحه نمايش لامب اشعه كاغذى (CRT) – Cathode Ray Tube

اشعه کاتدی از لامپ قیفی شکل توسط تفنگ الکترونیکی به سطح صفحه نمایش پرتاب میشود.این پرتوها به صورت نقاط نورانی بر روی صفحه نمایش ظاهر و تصاویر و یا نوشتهها بر روی صفحه نمایش داده میشوند. صفحه نمایش از تعدادی سلول تصویری به نام پیکسل تشکیل شده است.

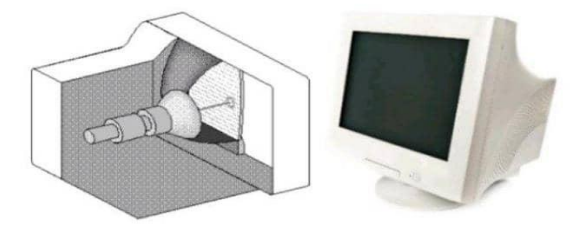

صفحه نمایش CRY رنگی

در صفحه نمایش رنگی به جای یک تفنگ الکترونی از سه تفنگ الکترونی استفاده میشود که هر کدام از این تفنگها وظیفه ایجاد یکی از سه رنگ سبز، قرمز، آبی را بر روی سطح صفحه نمایش دارند.

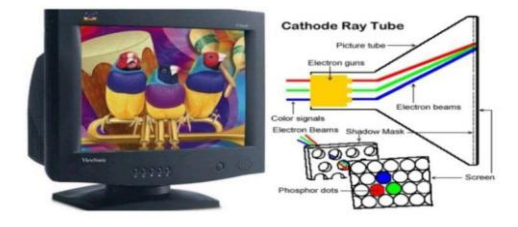

#### مباني ظرے ڪاميپو تر

محافظ صفحه ی نمایش (Screen Saver)

یکی از مشکلاتی که در صفحه نمایشهای CRT وجود دارد این است که اگر به صورت ثابتی اشعه تفنگ الکترونی به ماده فسفری صفحه نمایش برخورد نماید (برای یک مدت زمان طولانی) این امر باعث می شود که ماده فسفری خاصیت خود را از دست بدهد یا به عبارت دیگر این امر باعث ازبین رفتن غشای فسفری می شود.برای جلوگیری از این امر برای صفحه نمایش یک سری محافظ صفحه نمایش هایی در قالب متن متحرک، نمایش تصاویر یا آکواریوم، حباب و... در نظر می گیرند که باعث می شود اشعه تفنگ الکترونی به صورت ثابت و برای مدت زمان طولانی به یک نقطه از صفحه تابیده نشود.

۲. صفحه نمایش نمایشگر کریستال مایع (LCD(Liquid Crystal Display

این صفحه نمایش از دو صفحه موازی تشکیل شده و مابین صفحات از کریستال مایع استفاده می شود که در اثر عبور جریان برق یا در معرض انرژی تغییر وضعیت می دهد و موجب نمایش اطلاعات برروی صفحه آن می شود. انواع پورت های صفحه نمایش را در شکل زیر مشاهده می کنید.

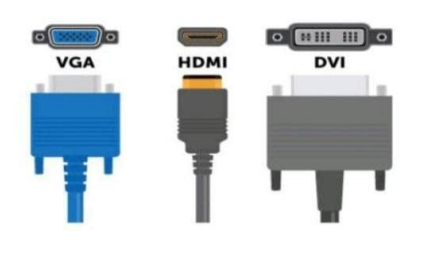

#### ۳. صفحه نمایش LED

صفحه نمایشهای LED از نظر فناوری، بسیار شبیه به صفحه نمایشهای LED هستند. تفاوتهای این دو صفحه نمایش تنها در فناوری نور زمینه آن است.فناوری LED از دیودهای انتشار دهنده نور (Light Emitting Diode) برای روشن کردن صفحه ی تصویر استفاده می کند. این صفحه نمایشها باریک تر از نوع LCD هستند و برق کمتری نیز مصرف می کنند.

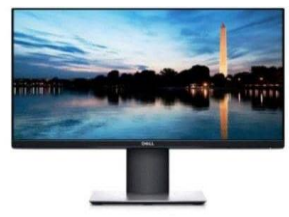

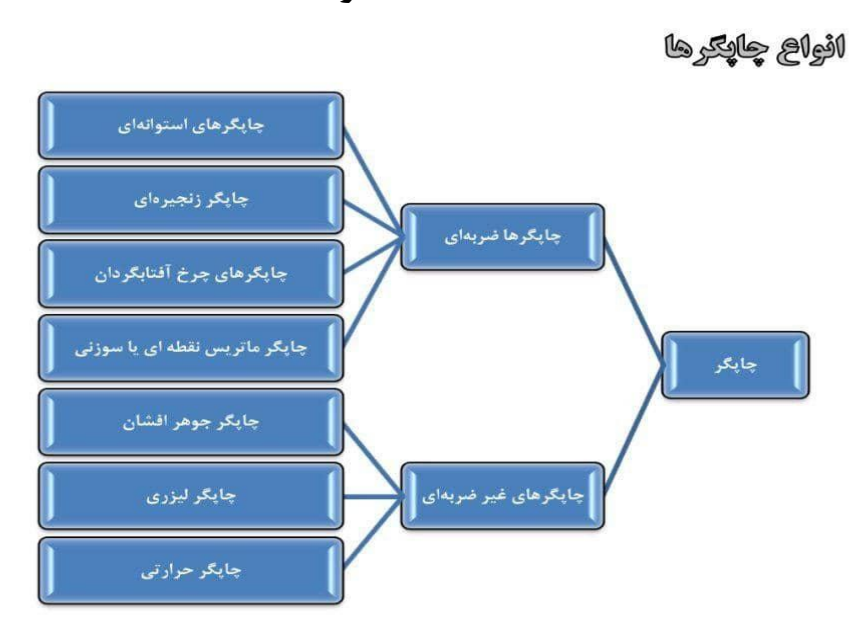

در سنامه ۶

## انواع چاپگرهای ضربه ای

در چاپگرهای ضربه ای اساس چاپ بر مبنای ضربه است و شامل موارد زیر است. **۱. چاپگر استوانه ای Drum Printer** اساس کار این چاپگرها کاملا شبیه چاپگرهای زنجیره ای است؛ با این تفاوت که کارکترها به جای آن که بر می تعدیم قبل داشته باشند بر میم یک ایرتهانه حک شده اند و این حابگ در کام مترهای بنگراما و به

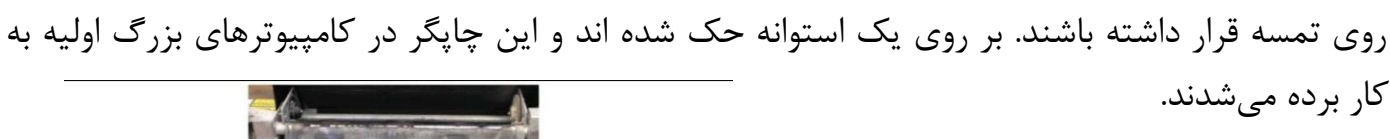

## ۲. چاپگر زنجیره ای Chain Printer

این نوع چاپگرها دارای زنجیره و یا تسمه ای هستند که کارکترها به صورت برجسته روی آن قرار می گیرنداین چاپگرها هر بار یک خط از خروجی خروجی را چاپ میکنند.

## ۳. چاپگر چرخ آفتابگردان Daisy Wheel Printer

اصول کار این چاپگرها که جزء اولین انواع چاپگرها محسوب می شوند، مانند ماشین تحریر است. با این تفاوت که در ماشینهای تحریراز گوی استفاده می شود. در این چاپگرها تمام علائم و اعداد به صورت برجسته بر روی یک گوی قرار دارند. هرگاه می خواهید علامتی چاپ شود، این علامت در جلوی هد چاپگر قرار می گیرد. سپس

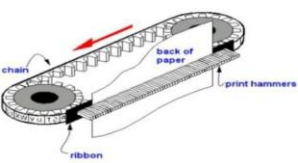

77

با ضربه این علامت روی کاغذ چاپ می شود.این چاپگرها بسیار شبیه دستگاههای ماشین نویسی است. سرعت آنها بین ۱۰ تا ۹۰ کاراکتر در ثانیه است.

## ۴. چاپگرهای ماتریس نقطه ای

برای چاپ کردن خروجی به صورت نوشتاری یا گرافیکی بر روی کاغذ استفاده می شود ای چاپگرها دارای یک هد چاپ میباشند که بر روی آن ه بین ۷ تا ۲۴ سوزن قرار گرفته است و هر کدام از آنها میتوانند به صورت جداگانه تحریک شوند.در این نوع چاپگرها اطلاعات در اثر ضربه زدن هد چاپگر به ریبون (نوار آغشته به جوهر) و برخورد آن به کاغذ عمل چاپ انجام می شود.

## **چایگرهای غیر ضربه ای**

## جایگر جوهر افشان

این نوع چاپگرها دارای یک هد است که با تراوش جوهر در رنگهای مختلف از روزنههای بسیار ریز که روی مخازن جوهر (کارتریج) قرار دارند. اشکال مختلف را روی کاغذ ایجاد مینماید. مخزن جوهر این نوع چاپگر مایع و دارای رنگهای زرد، آبی فیروزه ای، ارغوانی و سیاه است. جنس کاغذ مناسب برای این نوع چاپگر گلاسه یا روغنی است.

## ۲. چاپگرهای لیزری

برای چاپ از تکنولوژیی مشابه با دستگاههای فتوکپی استفاده میکند و کیفیت بالاتری نسبت به نوع جوهر افشان دارند در این نوع چاپگرها شکل گیری تصاویر یا نوشتهها با استفاده از فرایند الکترواستاتیک صورت می پذیرد. در این چاپگر با پرتاب اشعه لیزر و انعکاس آن در آینه بر روی درام (استوانه) در محلهای مورد نیاز و ایجاد بار الکتریکی بر روی درام، در هنگام عبور آن از مخزن پودر جوهر که دارای بار مخالف است جذب شده و بر روی کاغذ درج می کند. سپس کاغذ توسط Fuser حرارت دیده و پودر جوهر تثبیت می شود. کیفیت چاپ در چاپگرها با واحد نقطه در اینچ (DPI) سنجیده می شود.

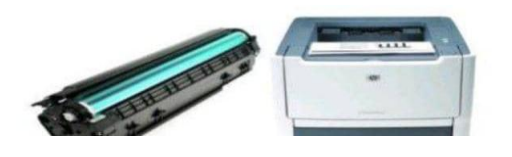

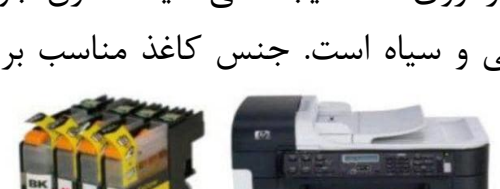

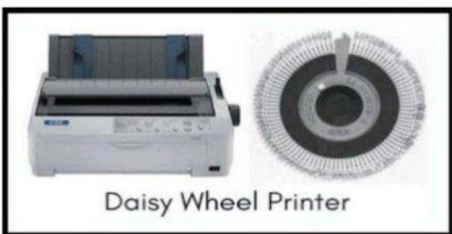

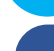

این پرینترها دارای یک هد حرارتی میباشد که این هد میتواند یک کاغذ رنگی موم دار را گرم نماید. این کاغذ رنگی در مقابل کاغذ چاپ قرار گرفته و محلهایی که باید رنگ زده شود توسط هد چاپ حرارت میبیند و در این شرایط رنگ به کاغذ اصلی منتقل میشود.در این نوع پرینتر جنس کاغذ خاص میباشد و مخزن جوهر وجود ندارد.

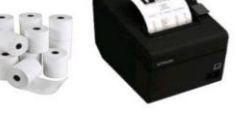

#### رسام(plotter)

یکی از دستگاههای خروجی که برای رسم نقشه، نمودارهای بزرگ، طرحها و اشکال خطی مورد استفاده قرار می گیرد رسام میباشد.

#### بلندگو

از بلندگو، برای پخش موسیقی یا سایر صداها از رایانه استفاده میشود. **پروژکتور نمایش اطلاعات** 

از این دستگاه برای نمایش عمومیاطلاعات بر روی پرده استفاده می شود و بیشتر یک وسیله کمک آموزشی می باشد. از این وسیله در کلاس های درس و سمینار ها بیشتر استفاده می گردد. **کارت صدا** 

کارت صدا وسیله ای است که میکروفون و دیگر تجهیزات صوتی شما را به رایانه متصل میکند. یک کارت صدای معمولی، سیگنالهای آنالوگ را به اطلاعات صوتی دیجیتال تبدیل میکند تا رایانه بتواند این اطلاعات را پردازش کند. امروزه این قطعه بر روی برد اصلی وجود دارد و به طور معمول نیاز به خرید آن نیست. **کارت گرافیکی** 

قطعه ای سخت افزاری است که وظیفه تولید سیگنال تصویری برای مانیتور را بر عهده دارد و هر چه کارت گرافیکی بهتری داشته باشید تصاویر با کیفیت تری خواهید داشت البته نوع On Board آن هم میجود میباشد.

#### فکس مودم

مودم وسیله ای است که قادر است ارتباط بین دو رایانه را از طریق خط تلفن برقرار سازد. این دستگاه امکان تبدیل سیگنال دیجیتال و آنالوگ و بعکس را فراهم مینماید در مدل Dial Up خط تلفن مشغول میشد و سرعت بسیار پایین بود ولی در مودمهای ADCL خط مشغول نشده و سرعت هم بسیار بالاتر است.

## کارت شبکه

NIC مخفف عبارت Network Interface CARD به معنای کارت واسطه شبکه است. این سخت افزار به صورت کارتی در شیارهای توسعه مادربورد رایانه قرار می گیرد.از این کارت برای برقراری ارتباط بین چند رایانه به صورت شبکه داخلی استفاده می گردد. پورت شبکه (Rj45) شبیه به پورت تلفن اما کمی بزر گتر از آن است. **مادربرد یا برد اصلی** 

برد اصلی یا مادربورد، کارتی الکترونیکی است که تمام قطعات دیگر رایانه مثل RAM ،CPU، گرافیک و. ..بر روی آن نصب میشوند و دستگاههای ورودی و خروجی دیگر از طریق درگاه یا پورت به آن متصل میگردند. درگاه یا پورت

در گاه محل اتصال وسایل جانبی به رایانه می باشد و به طور معمول محل قرار گیری آنها در پشت کیس می باشد. برخی از مهمترین در گاهها عبارتند از:

درگاه سری: اطلاعات را پشت سر هم از یک کانال منتقل می کند. ۹ پین دارد. نام این پورت را Com نام گذاری می کنند.

درگاه موازی: در هر مرتبه ۸ بیت را به صورت موازی و باهم منتقل میکند و دارای ۲۵ پین است. نام این پورت را LPT نام گذاری میکنند.

**در گاه PS/2:** در گاه PS/2 برای اتصال ماوس و کیبورد استفاده می شود. رنگ بنفش آن مخصوص کیبورد و رنگ سبز آن مخصوص ماوس است

پورت (universal serial bus (USB: این نوع اتصال نیز برای اتصال دستگاههایی مانند اسکینر و یا دوربینهای دیجیتالی استفاده می شود و نسبت به در گاههای دیگر رایانه سرعت بالا تری دارد.

هاب USB:هاب یو اس بی وسیله ای جانبی است که یک پورت را به چندین پورت تبدیل میکند. مانند یک جعبه تقسیم برق که شما میتوانید همزمان چندین وسیله برقی را به آن وصل کنید. زمانی که سیستم شما پورت USB کم دارد این وسیله بسیار مفید خواهد بود.

## قفل کردن (هنگ کردن)

هنگامی که صفحه کلید ماوس کار نمی کند و رایانه هیچ عکس العملی را در مورد کارهای ما انجام نمی دهد در اصطلاح گفته می شود سیستم هنگ کرده است. برای رفع این حالت ابتدا از برنامه Task Manger ویندوز استفاده کنید و اگر بازهم مشکل حل نشد از ریست سخت افزاری استفاده کنید.

#### دكمه Reset

این دکمه برق رایانه را برای یک لحظه قطع کرده و سیستم دوباره راه اندازی می شود و زمانی استفاده می شود که سیستم قفل شود یا هنگ نماید و توسط برنامه مدیر وظایف ویندوز (Task Manger) نیز قابل رفع هنگ نباشد.

منبع تغذيه (Power)

وظیفه تقسیم جریان برق ۲۲۰ولت شهری را به ۵ و ۱۲ ولت و تامین انرژی الکتریکی مورد نیاز رایانه را برعهده دارد.

مهارت 3 کامپیوتر

٣

# آشنایی با ورد ۲۰۱۶

فصل اول درسنامه ۱

## آشنایی با برنامه Microsoft Word

Microsoft Office مایکروسافت ورد از جمله برنامههای بسته Microsoft Office بوده که بیشتر بخاطر نوشتن و طراحی نمودن کتب، مجلات، اخبار، اسناد و امثال اینها استفاده می شود و یکی از امکانات قابل توجه برنامه ورد این است که به شکل خودکار اشتباهات جزئی را رفع نموده و از لحاظ انشاء و گرامر آن را بررسی و اصلاح می نماید.

شرکت مایکروسافت در دو دهه اخیر نسخههای مختلفی از برنامه مایکروسافت ورد عرضه نموده است، که بدون شک هریک از آنها نسبت به نسخههای قبلی شان امکانات و ویژگیهای جدیدی برخوردار بودند. اولین نسخه ورد در سال ۱۹۸۳ به اسم Word 1.0 برای سیستم عامل MS – DOS منتشر گردید، که این روند تا سال ۱۹۹۳ ادامه داشت، و آخرین نسخه برنامه ورد که بر پایه سیستم عامل MS-DOS به نام Word 6 به پایان رسید.

بعد از سال ۱۹۹۷ شرکت مایکروسافت نرم افزار Microsoft word را به همراه با بسته ای از برنامههای دیگر مانند: Microsoft Access،Microsoft powerpoint ، Microsoft Excel و ... به اسم تجاری Microsoft office برای سیستم عامل ویندوز و مک به بازار عرضه نمود، بنابراین برای نصب ورد بر روی کامپیوتر خود، لازم است تا بسته Microsoft office را تهیه و نصب نمایید.

مایکروسافت ورد از جمله پروگرامهای موثر است که استفاده کنندگان زیادی دارد، این مبحث یک رهنما در مورد اساسات پروگرام ورد و چگونگی ایجاد و ثبت یک سند و یا متن میباشد.

✓ به علت رشد چشمگیر استفاده از اینترنت، شرکت مایکروسافت تلاشهای زیادی در زمینه ذخیره سازی و شریک سازی در فضای ابری نموده، که البته این تلاش مثمر بوده و رقیب خود یعنی گوگل را پشت سر گذاشته است.

مایکروسافت با پیروی از طراحی ساده و کاربردی، ظاهراً نسخه جدید برنامه یعنی ورد ۲۰۱۶ تغییر چندانی با نسخه قبلی یعنی ورد ۲۰۱۳ نداشته و بیشتر در زمینه اشتراک سازی و فضای ابری بهینه سازی شده است. یکی از امکانات جدید برنامه آفیس ۲۰۱۶ استفاده لحظه ای و همزمان چندین کاربر بر روی یک سند و یا
 پروژه مشترک میباشد. که این امکان قبلاً تنها در نسخه تحت وب آفیس ( web office ) وجود داشت. یکی دیگر از امکانات جدید برنامه آفیس ۲۰۱۶ که در سمت راست بالای صفحه میباشد و در برنامههای bhare میباشد. Word ، Excel ،powerpoint قابل مشاهده است، کلیدی به نام share میباشد.

که این گزینه به منظور شریک سازی سند استفاده می شود، با کلیک بالای این گزینه لیستی از مخاطبین و ایمیل های شما که از طریق برنامه outlook در ارتباط بوده ظاهر می گردد.

✓ یکی دیگر از امکانات جدید برنامه ورد ۲۰۱۶ که دسترسی به امکانات برنامه را سریع نموده کادر جدیدی به نام Tell me what you want to do میباشد که تنها کافیست با نوشتن اسم کامند مورد نظر به آن دسترسی پیدا کنید.

بسته **office 2013** به همین جهات دارای برتریهای متمایز کننده بوده، که در نسخه ۲۰۱۳ کمبود چنین قابلیتی مشاهده می شود.

بعد از نصب بسته آفیس به طریقههای زیر میتوانید به برنامه ورد دسترسی پیدا کنید.

- ✓ start Menu + All program + Microsoft office 2016 + word2016
- ✓ RUN (WinKey + R ) + Write To Text Box " winword"
- RUN (WinKey +R) + CMD + Start Winword
- Right Click on Desktop + New + Microsoft Word Document
- Right Click on Taskbar + Toolbar + Click Address + Write to Text Box "winword"

| XA/                                                                                                    | Sauch for police templates                                                                                                    |                                        | (R) =                      | Ferdous fasooly        |
|----------------------------------------------------------------------------------------------------|----------------------------------------------------------------------------------------------------|----------------------------------------|----------------------------|------------------------|
| vvora                                                                                                    | Supported searchers: Business Person                                                                                                    | nal Industry Design Sets Event         | Education Holiday          | E Senter State         |
| Recent                                                                                                    |                                                                                                    |                                        | THEFT NAME & ANY NAME      |                        |
| You haven't opened any documents recently. To brownefor a document, start<br>by chicking on Open Ober Documents. |                                                                                                    | Aa                                     |                            |                        |
| Copen Other Documents                                                                                            |                                                                                                    |                                        |                            |                        |
|                                                                                                    | Birth document                                                                                                    | Single spaced (block)                  | Ownological Resume (       | Coative mount, design. |
|                                                                                                    |                                                                                                    |                                        |                            | Title 🖸                |
|                                                                                                    |                                                                                                    |                                        |                            |                        |
|                                                                                                    | Creative cover letter, de_                                                                                                    | Polished resume, desig-                | Politiced cover letter, de | Blog port              |
|                                                                                                    | in a second second seco | ************************************** | Acrest Frante              |                        |

بعد از باز شدن برنامه، تصویر بالا را مشاهده خواهید کرد تصویر از دو بخش عمده تشکیل گردیده است، قسمت سمت چپ که به رنگ آبی تیره متمایز شده است . که در قسمت Recent شما می تواند به اسنادهایی که اخیراً آنها را باز نموده اید دسترسی پیدا کنید. در صورت دسترسی به سند دیگر سندها میتوانید از گزینه open other Documents

از طریق پنجره سمت راست میتوانید از قالبهای آماده برنامه استفاده نمایید. قابل ذکر است که تنها یک تعداد محدود این قالبها به شکل آفلاین میباشد. برای دسترسی به دیگر قالبها کامپیوتر شما باید به اینترنت متصل باشد. ودر قسمت کادر جستجو میتوانید قالبهای مورد نظرتان را جستجو و دنلود کنید.

اما اگر خواستید خودتان یک سند جدید ایجاد و طراحی نمایید، از گزینه Blank Document استفاده نمایید.

همانطور که در تصویر زیر مشاهده می کنید برنامه ورد ۲۰۱۶ از چندین بخش تشکیل گردیده که هریک از آنها را توضیح میدهیم .

| Quick Access toolbar                                                                                            | Title Bar                                                                                                    | Caption Buttons                                                                                                    |
|----------------------------------------------------------------------------------------------------|----------------------------------------------------------------------------------------------------|----------------------------------------------------------------------------------------------------|
| File Home Inset Design Layout References                                                                        | Second Mailings Review View Nitro Pro 🖓 Tell me what you want to do                                                                                                    | Ferdourt recordy (2) Share                                                                                                    |
| Patter & Cathon (Body) = 11 = A <sup>2</sup> A <sup>2</sup> A A =<br>Patter & Format Painty<br>Classead = First | Image: State and State and State | B     A abbCcbt     AeBbCcbt     AeBbCcbt     AeBbCcbt     AeBbCcbt     *     Bit Arbitration       title     Sabatile     Sabatile fim     Emphasis     Intense E     Stores     T     Bit Arbitration       States     Sabatile     Sabatile fim     Emphasis     Intense E     Stores     T     Bit Arbitration |
| Tabs                                                                                                    | Ribbon Bar                                                                                                    |                                                                                                    |
| Page 1 of 1 0 words 12 Person Daw<br>Status Bar                                                                 | 2                                                                                                    | Document View Buttons Zoom                                                                                                    |

• Quick Access toolbar: از این قسمت پنجره برنامه ورد شما می توانید به دستورات که معمولاً استفاده بیشتر دارد به شکل سریع دسترسی پیدا کنید. مانند گزینه ذخیره سند.
قابل ذکر است این قسمت قابل دستکاری بوده، و شما می توانید طبق سلیقه تان دستورات را اضافه و یا حذف نمایید.

Title Bar: این محل نشان دهنده نام سندی است که فعلا شما از آن استفاده مینمایید. اسم سند در هنگام ذخیره نمودن سند از شما خواسته میشود، در صورتی که سند از طرف شما نام گذاری نشده باشد برنامه به اسم پیش فرض Document نام گذاری مینمایید.

Caption Buttons: همانند سایر برنامههای تحت ویندوز این قسمت برنامه از سه بخش عمده و یک گزینه که در برنامههای بسته آفیس دیده می شود تشکیل گردیده است. Close Button: این گزینه جهت بسته نمودن سند استفاده می شود. ■ Restore Down & Maximize Button: این گزینه جهت کوچک و بزرک نمودن پنجره استفاده می گردد. ■ Minimize Button: این گزینه جهت پایین نمودن پنجره در قسمت Taskbar ویندوز استفاده می گردد. ■ Ribbon Display option: این گزینه شامل سه گزینه فرعی دیگر میباشد. 🛹 Auto – Hide – Ribbon؛ این گزینه ribbon و دیگر کامندهای برنامه را پنهان میکند به زبان ساده تر صفحه را به شکل مکمل ( full screen ) تبدیل می کند. 🖍 show Tabs: در صورت انتخاب این گزینه تنها تبهای برنامه قابل مشاهده می باشد. 🛹 show Tabs and commends: این گزینه حالت پیش فرض برنامه نیز می باشد و در صورت انتخاب تمامی امکانات برنامه قابل مشاهده می باشد. ■ Tabs: این گزینه همان منوها در برنامه آفیس ۲۰۰۳ بوده اند که بعد از آفیس ۲۰۰۷ به اسم تب یاد می شوند. Ribbon Bar : این قسمت برنامه تمامی کامندهای برنامه را در خود گنجانیده است. ■ Status Bar: این قسمت پنجره برنامه ورد نمایانگر مشخصات سند از قبیل تعداد صفحات سند، تعداد حروف، و کلمات و زبان در حال استفاده سند می باشد. Document view buttons: این قسمت برنامه نحوه نمایش سند را تعیین می کند. که شامل سه بخش است. ✓ Read Mode: در صورت مطالعه یک سند این گزینه کاربرد دارد. ✓ Print Layout! این گزینه حالت پیش فرض برنامه نیز می باشد و نشان دهنده شکل سند در حالت چاپ

میباشد. ✓ Web Layout : این گزینه شکل وب متن را به نمایش می گذارد. ← Zoom:از این قسمت برنامه می توانید درصد نمایش اندازه سند را تعیین نمایید که شامل مقدارهای منفی و مثبت میباشد. درسنامه ۲

بعد از کلیک بر روی منوی فایل با شکل زیر روبه رو میشوید:

Info منوی فایل شامل بخش زیر میباشد: . Info √ New ✓ Open ✓ save As ✓ save ✓ print ✓ share ✓ close ✓ Export ✓ option ✓ Account ✓ بر اساس تصویر ۳ در این قسمت از چندین بخش فرعی دیگر مانند معلومات در مورد سند، امنیت سند و ... که هر کدام را به شکل مفصل مورد بحث قرار میدهیم. ۱. Protect Document : همانطور که از اسم این بخش هویدا می باشد جهت قفل نمودن سند استفاده می گردد و شامل زیر مجموعههای زیر می باشد: Info Protect Document Mark as <u>Final</u> Let readers kr final and mak Encrypt with Password Password-protect this de 2 

a. Mark as final!این گزینه از لحاظ امنیتی کار خاصی نمی کند و تنها نشان دهنده این است که کار بالای سند تمام گردیده و تغییرات بالای آن اعمال نمی گردد.

b. در صورتی که دوباره میخواهید کار را بالای سند انجام دهید از کادر که در بالای سند به نام Edit Anyway ظاهر می گردد استفاده نمایید.

Encrypt with password . C: این گزینه جهت قبول نمودن سند همراه با رمز استفاده می گردد. Restrict Editing .d: این گزینه به شکل مفصل در منوی Review توضیح داده شده . e. Restrict Access: این گزینه جهت اجازه دادن دسترسی برای دیگر کاربران استفاده می گردد البته سایر کاربران قادر به حذف، ویرایش، کپی نمیباشد. قابل ذکر است برای استفاده از این گزینه باید IRM بر روی سیستم شما راه اندازی شده باشد.

F. Add a Digital Signature. F با استفاده از این گزینه می توانید امضای دیجیتالی بر روی سندتان اضافه نمایید. بعد از کلیک بالای این گزینه، در صورتی که توکن به سیستم متصل باشد و توسط سیستم شناسایی گردد، لیست از گواهیها ظاهر می گردد که شما می توانید از آن گواهی مورد نظر را انتخاب نموده و بالای سند اعمال نمایید.

۲. Inspect Document: این گزینه جهت بررسی نمودن سند استفاده می شود بعد از کلیک بالای این گزینه پنجره ای باز می گردد که می توانید نظر به ضرورت گزینه هایی که می خواهید در سند بررسی گردد را انتخاب کنید، بعد از بررسی برنامه این امکان را می دهد تا موارد پیدا شده را حذف نماید.

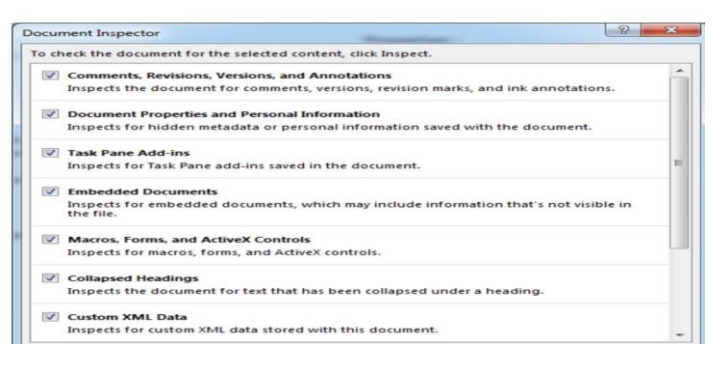

a. Check Accessibility:با استفاده از این گزینه میتوانید مقدار صلاحیت تان را بالای سند بررسی کنید. b. Check compatibility: این گزینه سند فعلی را با نسخه قبلی برنامه بررسی میکند و در صورت موارد ناساز گار آنها را به شکل لیست نشان میدهد. ۲. Versions:

a. Recover Unsaved Documents: این گزینه جهت دوباره آوردن اسنادهایی که ذخیره نگردیده باشند و یا سهواً بدون ذخیره شدن بسته شده باشند استفاده می گردد.

۴. Properties: این بخش که در قسمت راست پنجره قرار دارد تمامی معلومات سند از قبیل حجم سند، تعداد صفحات، تعداد لغات و ... می باشد، در این قسمت می توانید بعضی موارد را ویرایش کرد.

<section-header><image><image><image><image><image><image><image><image><image><image><image>

#### New

این گزینه جهت درج نمودن سند جدید استفاده می شود قسمتی که قبلا یادآور شدیم می توانید از سند جدید و یا سندهای آماده برنامه استفاده نمایید.

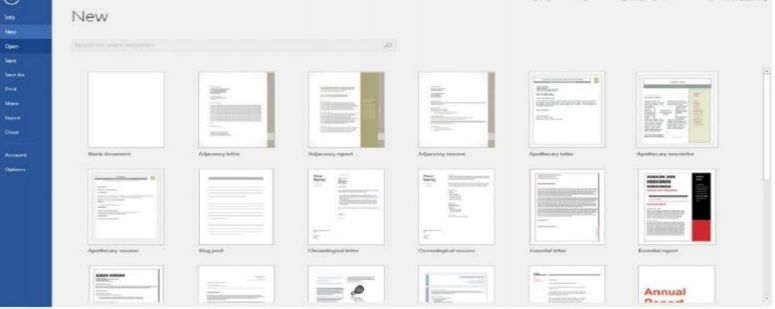

#### Save

این گزینه جهت ذخیره نمودن سند در حافظه کامپیوتر و یا فضای ابری اکانت شما می شود.

### Save As

این گزینه همانند گزینه قبلی کار می کند اما با این فرق که با save as می توانید سند را در چندین جا و چندین نام ذخیره کنید .

#### Print

این بخش از منوی فایل جهت چاپ نمودن سند استفاده می گردد تصویر زیر نشان دهنده زیر مجموعهها و تنظیمات مختلف می باشد.

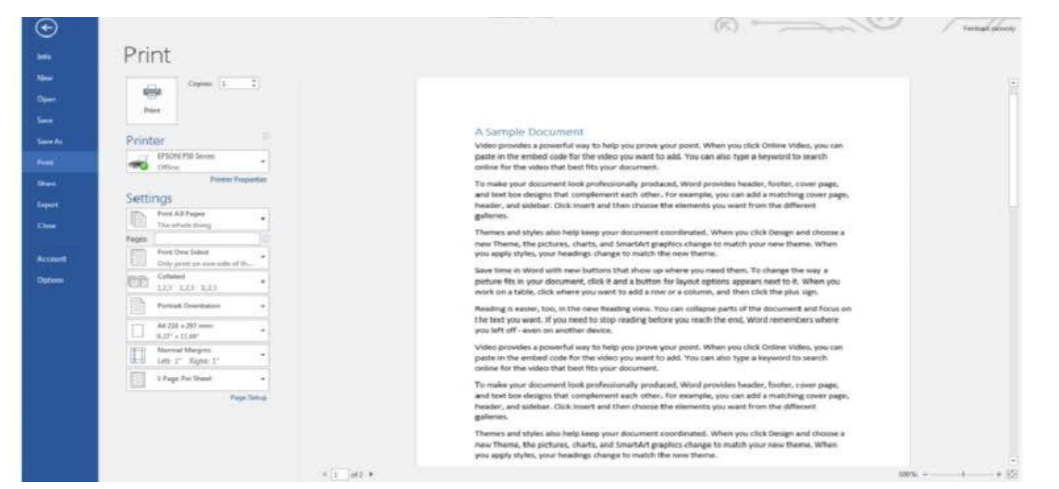

 ۱. print: این دکمه سند را برای چاپ برای چاپگر صادر میکند از این گزینه زمانی استفاده نمایید که از درست بودن سند در قسمت راست پنجره اطمینان حاصل کنید.
 ۲. copies: در این قسمت مقدار کپی از هر ورق سند را تعیین میکنید که میخواهید چاپ کنید.
 ۳. printer: این گزینه جهت انتخاب نمودن چاپگر مورد نظر استفاده میشود( چاپگر که در کامپیوتر وصل و فعال میباشد)

: Setting .A a. print All page: این گزینه تمام صفحات سند را چاپ می کند . b. print selection : این گزینه تنها متن انتخاب شده را چاپ می کند. c. print current page این گزینه در صفحه که موقعیت داریم تنها آن صفحه را چاپ می کند. d. coustom print .d : با استفاده از این گزینه می توانید صفحات مورد نظر را برای چاپ تعریف نمایید و تنها صفحات تعريف شده چاپ می گردد. به طور مثال: صفحات ۹، ۶، ۵، ۳، و یا ۴\_ ۹ ۲. print one side: این گزینه حالت پیش فرض برنامه نیز می باشد و در صورت انتخاب بودن این گزینه چاپگر سند را یک رویه چاپ میکند. ۳. print both side : این گزینه بیشتر مربوط به چاپگر شما می گردد، یعنی در صورتی که چاپگر شما از حالت چاپ دو رویه پشتیبانی می کند، با انتخاب این گزینه دو روی ورق همزمان چاپ می گردد. ۴. Manually print on both side : اگر چاپگر شما قابلیت چاپ پشت و رو را نداشته باشد در صورت انتخاب این گزینه چاپگر مهلت تبدیل روی ورق را به شما میدهد. : print order .a a. Collated : برای درک بهتر از این گزینه به مثال زیر توجه کنید. فرضاً شما یک سند با ۵ صفحه دارید و شما میخواهید از این سند ۳ کپی چاپ کنید در صورتی که شما گزینه collated را انتخاب نمایید برنامه سند اول را به شکل مکمل (تمام ۵ صفحه) را چاپ می نماید و بعد سند دیگر را چاپ می کند. b. Uncollated: برای درک بهتر این گزینه به مثال زیر توجه کنید: فرضا شما یک سند با ۵ صفحه دارید و شما میخواهید از این سند ۳ کپی چاپ کنید در صورتی که شما گزینه Uncollated را انتخاب نمایید برنامه از سند، و از صفحه اول آن کپی میکند بعد از صفحه دوم آن و به همين منوال الي صفحه ۵ :page Orientation .9 a. portrait: این گزینه سند را به شکل افقی چاپ می کند. Landscape.b : این گزینه سند را به شکل عمودی چاپ می کند. ۷. page size از این قسمت شما اندازه صفحه که در داخل چاپگر شما قرار دارد را انتخاب می کنید. بیاد

داشته باشید که برای چاپ درست باید اندازه صفحه سند شما با اندازه داخل چاپگر باید یکسان باشد.

|              |                                                                                                    | مباني ظرے ڪاميپو تر                                                                                                    |
|--------------|----------------------------------------------------------------------------------------------------|----------------------------------------------------------------------------------------------------|
| • •          | ، سند استفاده می گردد.<br>چندین صفحه را در یک صفحه چاپ نمایید<br>دد و شامل زیر مجموعههای ذیل میباشد. | ۸. page Margin؛ این برای تعیین نمودن حاشیه<br>۹. page per sheet با استفاده از این میتوانید<br>Share<br>این گزینه جهت شریک نمودن سند استفاده می گره |
| Info         | Share                                                                                                |                                                                                                    |
| New          | Word 2013                                                                                            | Share with People                                                                                                    |
| Open<br>Save | E: » My Written books » Word                                                                         | Step 1: Save your document to a OneDrive<br>location                                                                                               |
| Save As      | Share with People                                                                                    | Step 2: Share your document. We'll do this after you've finished saving.                                                                           |
| Print        |                                                                                                    |                                                                                                    |
| Share        | Email                                                                                                | Cloud                                                                                                    |
| Close        | Present Online                                                                                       |                                                                                                    |
| Account      | Post to Blog                                                                                         |                                                                                                    |

12

۱. Share with People: برای استفاده از این گزینه باید سند را نخست در فضای ابری اکانت تان ذخیره و بعد همراه با دوستان تان شریک سازید.

۲. Email:با استفاده از این گزینه می توانید سند را با فرمتهای مختلف به شخص دیگری از طریق اینترنت ارسال نمایید.

۳. Present Online این گزینه زمانی استفاده می گردد که شما از راه دور بخواهید از سندتان به همراه دوستان تان شریک و در مورد آن معلومات ارایه نمایید.

۴. Post Blog: این گزینه مانند وبلاگ نویسی آفلاین میباشد. یعنی بعد از طی مراحل ارتباط وبلاگ با برنامه می توانید سند همراه با عکس و فرمت آن به وبلاگ تان آپلود نمایید.
Export

این گزینه جهت تبدیل نمودن فرمت سند استفاده می گردد و تصویر زیر دارای دو زیر مجموعه دیگر میباشد.

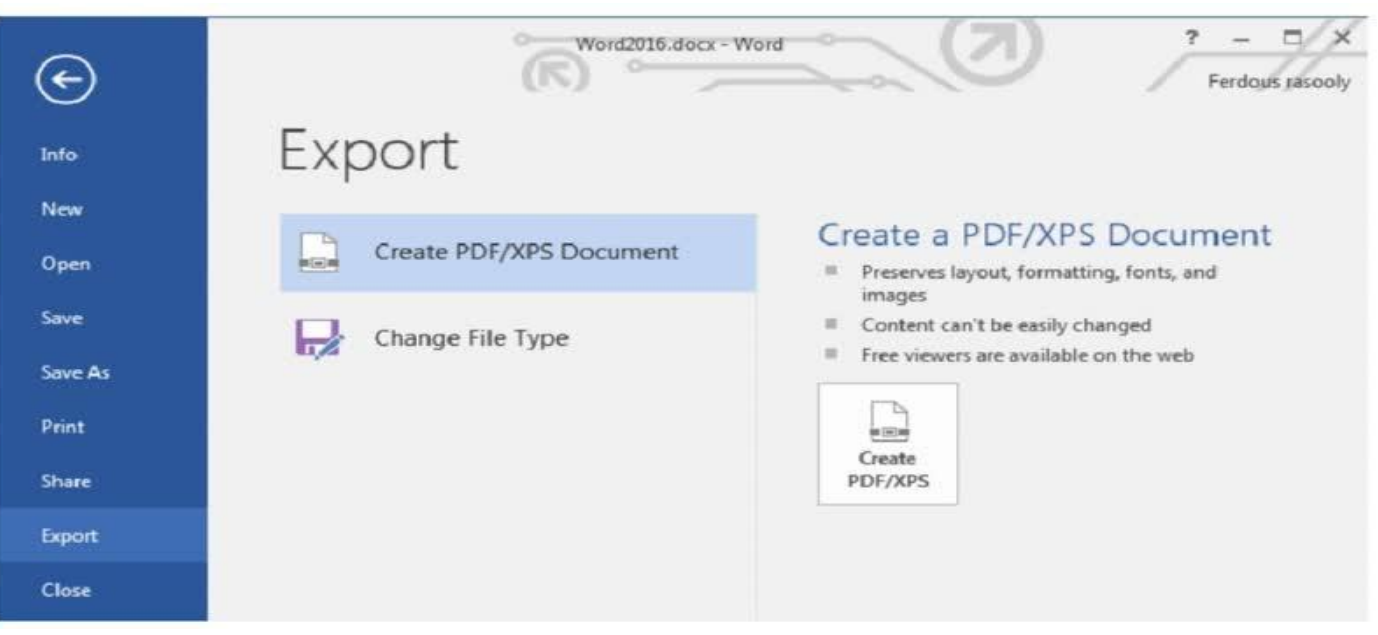

Create PDF / XPS Document.۱ : این گزینه سند را به دو فرمت مشهور و غیر قابل دستکاری یعنی pdf و یا xps صادر می کند.

۲. Change file Type: این گزینه سند را به دیگر فرمتها متنی و یا نسخههای قبلی برنامه ورد تبدیل و ذخیره میکند.

## Close

این گزینه تنها سند را بسته می کند که با بسته شدن تمام برنامه فرق دارد.

این گزینه برنامه شامل تنظیمات پیشرفته برنامه میباشد.

#### Account

Option

این بخش از برنامه ورد معلومات در مورد اکانت شما، برنامه، نسخه برنامه و حالت اکتیو بودن برنامه را نشان میدهد.در ضمن در این قسمت میتوانید رنگ پیش فرض برنامه ورد را تغییر دهید.

| © |                                  | (R) World2016.do   | cx - Word      | Perdost stooly                            |
|---|----------------------------------|--------------------|----------------|-------------------------------------------|
|   | Account                          |                    |                |                                           |
|   |                                  |                    |                |                                           |
|   | User Informati                   | on                 | Product        | Information                               |
|   | Ferdous rasc<br>enfrasooly@ho    | ooly<br>tmail.com  |                | Office                                    |
|   | Change photo                     |                    |                |                                           |
|   | Sign out                         |                    | Product A      | Activated                                 |
|   | Office Reskerey                  | un di              | This product c | ontains                                   |
|   | Circuit                          | *                  | Change Produ   | 🔯 🕼 🕼 🕼 🛞<br>ict Key                      |
|   | Office Theme:                    |                    |                | About Word                                |
|   | Colorful                         | *                  | 0              | Learn more about Word, Support,           |
|   | Connected Serv                   | ices:              | About<br>Word  | Product ID, and Copyright<br>information. |
|   | OneDrive - Pe<br>enfrasooly@hotm | rsonal<br>sail.com |                |                                           |
|   | Add a service *                  |                    |                |                                           |

Iclipboard
 Font
 Font
 photograph
 style
 Style
 Ending
 Home
 منوی Home
 منوی Home
 منوی الماه ورد بوده، که اکثریت دستورات
 یر استفاده را در خود گنجانیده است.
 تمام منوهای برنامه ورد جهت دسترسی سریع به گروههای فرعی تقسیم شده اند، که منوی Home هم از

درسنامه 3

| File         |          | Home                       | Insert | Design                      | Layout                               | References                                 | Maile   | ngs Review | Vev           | Nitro Pro    | P   | Tell me what )       | ççi want to di         | 6                   |                      |                         | 15                  |                       | _                    |                         | $\sim$             | Ferdo | us rasooly        | A Share |
|--------------|----------|----------------------------|--------|-----------------------------|--------------------------------------|--------------------------------------------|---------|------------|---------------|--------------|-----|----------------------|------------------------|---------------------|----------------------|-------------------------|---------------------|-----------------------|----------------------|-------------------------|--------------------|-------|-------------------|---------|
| wite<br>wite | 100 A 10 | Cut<br>Copy<br>Format Pair | nter   | M_Shufigh<br>8 <i>I 및</i> ∙ | + 14 - + )<br>als: X, X <sup>1</sup> | A' A' Aa+<br><b>∂ - <mark>%</mark> - ∆</b> | 101 111 | · ∃ · ∄ ·  | 39 29<br>(3 - | н н <u>9</u> | 4   | AaBbCcDt<br>1 Normal | AaBbCcDc<br>No Spacing | AaBbC(<br>Heading 1 | AaBbCcC<br>Heading 2 | AaB<br><sub>Title</sub> | AaBbCcC<br>Subtitle | AaBbCcDi<br>Subtle Em | AoBbCcDr<br>Emphasis | AaBbCcDx<br>Intense E., | AaBbCcDc<br>Strong |       | Find *<br>Replace |         |
|              | Clipb    | oard                       | 6      |                             | Font                                 |                                            | 15      |            | Paragraph     |              | iş. |                      |                        |                     |                      | 3                       | yies                |                       |                      |                         |                    | 9     | Editing           | ۸       |

Clipboard .

گروه Clipboardبیشتر به منظور انتقال متن استفاده می گردد و دارای زیر مجموعه ذیل می باشد: تصویر زیر نشان دهنده گروه Clipboardو زیر مجموعه آن می باشد.

(a) Copy این گزینه متن انتخاب شده را از یک جا قطع نموده و به جای دیگر انتقال میدهد.قابل ذکر است برای استفاده سریع از این گزینه از کلید ترکیبی Ctrl+X استفاده کرده میتوانید. کرینه از کلید ترکیبی Copy (b داین گزینه از متن انتخاب شده یک کپی می گیرد و به جای دیگر انتقال میدهد. قابل ذکر است برای استفاده سریع از این گزینه از کلید ترکیبی C+Tlاستفاده کرده میتوانید. Biبل ذکر است برای استفاده سریع از این گزینه از کلید ترکیبی C+Tlاستفاده کرده میتوانید. Copy این گزینه عمل copy را به نمایش میگذارد . یعنی متن که قبلاً توسط گزینههای cut و Copy گرفته شده است را در جای مورد نظر انتقال میدهد. یعنی بدون این گزینه استفاده از Cut و Copyبی مفهوم میباشد. Format painter (d این گزینه تنها جهت کپی گرفتن طرح متن مانند اندازه، رنگ و ... استفاده می شود و با اصل متن کاری ندارد. بعد از کپی گرفتن طرح یا فرمت متن کافیست متنی که می خواهید طرح بالای آن تطبیق گردد را با ماوس انتخاب نمایید.

e) Clipboard این گزینه در قسمت پایین سمت راست گروه Clipboard قرار دارد و برای دسترسی به آن باید بالای شکل تیر مانند کلیلک نمود. که این گزینه زمانی کاربرد دارد که خواسته باشید چندین متن را همزمان کپی یا کات نمایید و در صورت ضرورت از تمامیآنها استفاده نمایید.

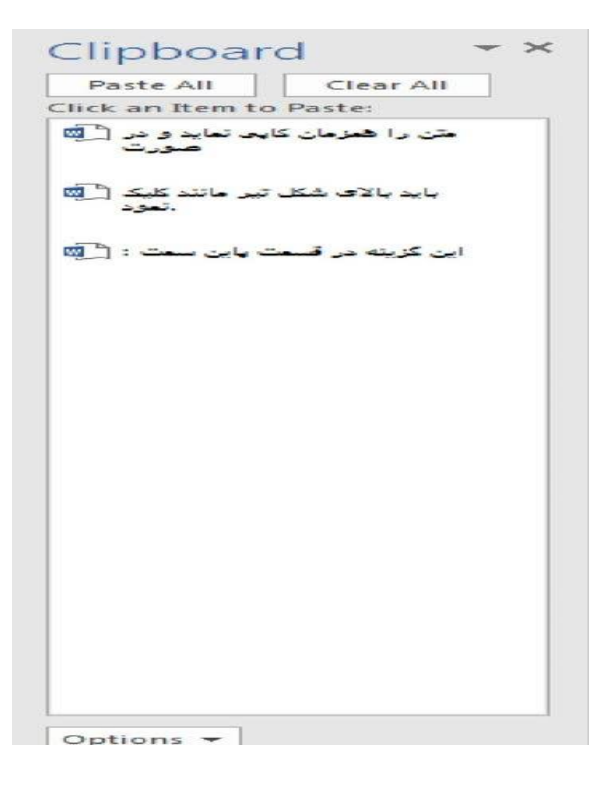

Font.۲

این گروه از منوی Home یکی از کاربردی ترین بخشها جهت طرح و شکل دادن به متن میباشد و قرار شکل زیر دارای چندین زیر مجموعه میباشد. شکل زیر دارای چندین زیر مجموعه میباشد.  $\mathbf{a} \rightarrow \mathbf{A} \rightarrow \mathbf{A} \rightarrow \mathbf{A} \rightarrow \mathbf{A} \rightarrow \mathbf{A} \rightarrow \mathbf{B}$   $\mathbf{a} \rightarrow \mathbf{A} \rightarrow \mathbf{A} \rightarrow$ 

در پایین اسم هر گزینه ذکر گردیده که این اسمها به شکل عادی قابل دید نمیباشد و برای دیدن اسم هر گزینه باید اشاره گر ماوس را بالای آن گزینه قرار دهید. Font (a): این به منظور تغییر دادن شکل متن استفاده می شود و برای استفاده از این گزینه باید نخست متن مورد نظر را انتخاب و بعد از جمع فونتها یکی را بالای متن اعمال نمایید. bont Size (b): این گزینه اندازه متن انتخاب شده به اندازه مورد نظر شما تغییر میدهد که این تغییرات با درج نمودن بر روی قسمت مورد نظر اعمال می گردد. c) Increase font Size: با کلیک بر روی این گزینه متن انتخاب شده یک واحد بزرگتر می شود. Decrease font size (d: با کلیک بر روی این گزینه متن انتخاب شده یک واحد کوچکتر می شود. e) change case: این گزینه دارای مجموعههای ذیل می باشد. ۱. Sentences case: با انتخاب این گزینه بالای متن انتخاب شده قانون جمله تطبیق می گردد. یعنی حرف اول لغت یک جمله بزرگ و مابقی به حروف کوچک. ۲. Lowercase: با انتخاب این گزینه تمامی حروف انتخاب شده به حروف کوچک انگلیسی تبدیل می شوند. ۳. Upper case : با انتخاب این گزینه تمامی حروف انتخاب شده به حروف بزرگ انگلیسی تبدیل می شوند. ۴. Capitalize Each Word : با انتخاب این گزینه تمامی حروف اول کلمات با حروف بزرگ نمایش داده می شود. ۵. Toggle case: این گزینه معکوس گزینه قبل است. ۶. clear All formats: این گزینه تمامی فرمت (طرح) متن را از بین میبرد و تنها متن باقی میماند. ۲. Bold این گزینه متن انتخاب شده را به شکل درشت تبدیل می کند. ۸. Italic! این گزینه متن انتخاب شده به شکل کج تبدیل میکند. ۹. Underline: این گزینه در زیر متن انتخاب شده یک خط ایجاد می کند. ۰۱. Strike trough : این گزینه حرف انتخاب شده را در تراز بالا تر از متون دیگر قرار میدهد. Subscript .۱۱: این گزینه حرف انتخاب شده را در تراز پایین تر از متون دیگر قرار میدهد. ۲۱. Text Effect and Typography : این گزینه به متن انتخاب شده جلوه بصری ویژه میدهد. Text Highlight color .۱۳ : این گزینه رنگ پس زمینه متن را تنظیم میکند. Text color .۱۴ : این گزینه رنگ متن انتخاب شده را تنظیم می کند.

## درسنامه 4

paragraph .۳

در گروه منوی Home یکی از کاربردی ترین بخشها در زمینه جابجایی متن در صفحه میباشد و شکل زیر دارای زیر مجموعههایی میباشد.

a) Bullets: این گزینه جهت درست نمودن لیستی که این لیست متشکل از اشکال میباشد استفاده می شود که البته شما می توانید با کلیک نمودن بالای آن اشکال مختلف را انتخاب نمایید. a)Numbering: این گزینه یک لیست از اعداد و یا حروف را شروع می نماید که این لیست به اساس شماره

و یا حروف به شکل مسلسل نمایش داده می شود و برای اضافه کردن به مقدار لیست باید از کلید Enter استفاده نمایید.

Multilevel list(c:قسممتی که از اسم این گزینه معلوم است، برای ایجاد لیست چند طبقه ای استفاده می شود و برای ایجاد چنین لیستی ابتدا باید تمام موارد لیست را پشت سر هم بنویسید و بعد با استفاده از گزینه لیست را ایجاد نموده و با فاصله دادن یا فشار دادن کلید tab لیست را به طبقات مختلف تقسیم نمایید.

## $\frac{-1}{-1} \cdot \frac{-1}{-3} \cdot \frac{-1}{-i} \cdot$

hcrease Indent & Decrease Indent)؛ این دو گزینه جهت زیاد نمودن و کم نمودن فاصله از پاراگراف صفحه استفاده می شود.

e)(Pipt – Left & Left – Right) این گزینه جهت مشخص نمودن جهت متن استفاده می شود. که Right – Left برای زبانهایی که راست به چپ نوشته می شوند و Left – Right برای زبانهایی که از چپ به راست نوشته می شوند قابل استفاده است. قابل ذکر است حالت پیش فرض برنامه گزینه Left to right می باشد و درصورت نوشتن زبانهای راست به چپ مانند فارسی استفاده از گزینه راست به چپ ضروری می باشد. (f Sort(f این گزینه جهت ترتیب نمودن پاراگرافها استفاده می شود. اگر ابتدای پاراگرافها حروف باشند بر اساس الفبا و اگر ابتدای پاراگرافها اعداد باشند به اساس پایین ترین عدد ترتیب می گردد. Show / Hide(g:با فعال نمودن این گزینه برنامه انتهای پاراگرافها را علامت گذاری می کند.

h)(Alignment (Left, Center, Right)این گزینه برای جا به جایی متن در صفحه استفاده می شود یعنی متن انتخاب شده را به طرف راست، چپ و مرکز جابجا می کند.

Justify(i)این گزینه برای جهت یک برابر نمودن انتهای جملات با صفحه استفاده می شود و دارای زیر مجموعه ذیل می باشد:

I. Justify low: در صورت انتخاب این گزینه برنامه جهت هم تراز نمودن جملات کلمات را به اندازه کمی کش می کند.

Justify Medium II: در صورت انتخاب این گزینه برنامه جهت هم تراز نمودن جملات کلمات را به اندازه متوسط کش می کند.

Justify High .III: در صورت انتخاب این گزینه برنامه جهت هم تراز نمودن جملات کلمات را به اندازه زیاد کش می کند تا خطوط هم تراز شوند.

j) line and paragraph Spacing: این گزینه فاصله بین خطوط انتخاب شده را تعیین مینماید. Add space before paragraph .l: این گزینه که بعد از باز کردن گزینه paragraph specing Line ظاهر می گردد، فاصله ای قبل از شروع پاراگراف ایجاد می کند.

and paragraph Line این گزینه که بعد از باز کردن گزینه Add space after paragraph. II داین گزینه specing ظاهر می گردد، فاصله ای بعد از شروع پاراگراف ایجاد می کند.

قابل ذكر است كه بعد از اضافه نمودن فاصلهها جهت از بين بردن آن دوباره از همان قسمت كه اسم شان به Remove space paragraph Afterو يا space paragraph before Remove تبديل مى گردد استفاده مى شود.

k) Shading:این گزینه رنگ دادن به پس زمینه پاراگراف مورد نظر استفاده می شود. Borders!این گزینه جهت اضافه نمودن چوکات در اطراف و یک طرف پاراگراف استفاده می گردد که بیشتر در این مورد در فصل سوم در بخش جداول مورد بحث قرار می دهیم. ۴. Style

به منظور تولید سریع محتوا و قالب بندی متون در برنامه ورد گزینه style کمک زیادی نموده است. در این قسمت شما قبلا تمامیعناصر سند را قالب بندی نموده و بعد با استفاده از کادر style به شکل سریع بالای متون مورد نظر اعمال میکنید که این کار علاوه بر سریع شدن کار باعث یک دست شدن سند نیز میگردد. برای درک بهتر از موضوع به مثال زیر توجه نمایید: در مثال زیر توامیعناصر سند از قبل تعریف گردیده و بعد با مواجه شدن به همان عناصر از طرح قبلا آماوه شده در کادر style استفاده مینماییم. عنوانهای اصلی (درجه اول ): فونت: تیتر / سایز:۱۴ / رنگ:آبی / فاصله از پاراگراف قبل:۱۲ عنوانهای فرعی (درجه دوم): فونت: نازنین / سایز:۱۲ / جلوه متنی / Regular:رنگ(black) State) Automatic (black : زیر نویس تصاویر: فونت: ترافیک / سایز:۱۰ / جلوه متنی: Bold /رنگ:آبی برای تنظیم و یا درست نمودن قالب و طرح جدید میتوانید بالای طرحهای قبلی راست کلیک نموده و از گزینه Modify استفاده نمایید و یا میتوانید با استفاده از منوی باز شونده style و گزینه Create a style و گزینه style استفاده نمایید و یا میتوانید با استفاده از منوی باز شونده و گزینه the استفاده نمایید و یا میتوانید با استفاده از منوی باز شونده و گزینه the کرانی کرانی کرده و یا میتوانید با استفاده از منوی باز شونده style و گزینه the کرده و از

یک طرح جدید ایجاد نمایید.

#### درسنامه ۵

| ۵. Editing                                                                                                    |
|----------------------------------------------------------------------------------------------------|
| این گروه از منوی Home بیشتر به منظور جستجو و جایگزینی متن استفاده میگردد.<br>Find (a؛این گزینه جهت پیدا نمودن کلمه، حرف و یا جمله مورد نظر استفاده میشود.                                                                                                    |
| <ul> <li>Find </li> <li>Find </li> <li>Replace</li> <li>Select </li> <li>Select </li> <li>introduction of the second second</li></ul> |
| Navigation مع الماليد.<br>HEADINGS   PAGES   RESULTS                                                                                                    |
| Text, comments, pictures Word can find<br>just about anything in your document.<br>Use the search box for text or the magnifying<br>glass for everything else.                                                                                                    |

b: بعد از باز کردن گزینه جهت جایگزینی یک کلمه با کلمه یا لغت مورد نظر استفاده می شود. بعد از باز کردن گزینه Replace با صفحه ای مواجه می شویم که برای جایگزین نمودن متن ابتدا متن مورد نظر را در قسمت Find What می نویسیم تا از موجود بودن متن مورد نظر در سند اطمینان حاصل نماییم و بعد با نوشتن متن جایگزینی در کادر Replace With متن را جایگزین می نماییم.

| Find Replace           | <u>G</u> o To |  |  |
|------------------------|---------------|--|--|
| Fi <u>n</u> d what:    |               |  |  |
| Replace w <u>i</u> th: |               |  |  |
|                        |               |  |  |

Select (c؛ این بخش به منظور انتخاب کردن عناصر سند استفاده می گردد و دارای زیر مجموعههای ذیل می باشد:

- :ا. Select Allین گزینه تمامیمحتویات سند را انتخاب می کند.
- Select Object .ll ها را انتخاب می کند مانند تصاویر، اشکال و..

الا. Select Text with similar formatting این گزینه تمام متون را بدون Objectها انتخاب می کند. Selection pane .lv:این گزینه پنجره را در سمت راست سند باز می کند که نشان دهنده تمامی تصاویر و اشکالهای سند می باشد و از این قسمت می توان آنها را انتخاب ، حذف، پنهان و یا آشکار نماییم.